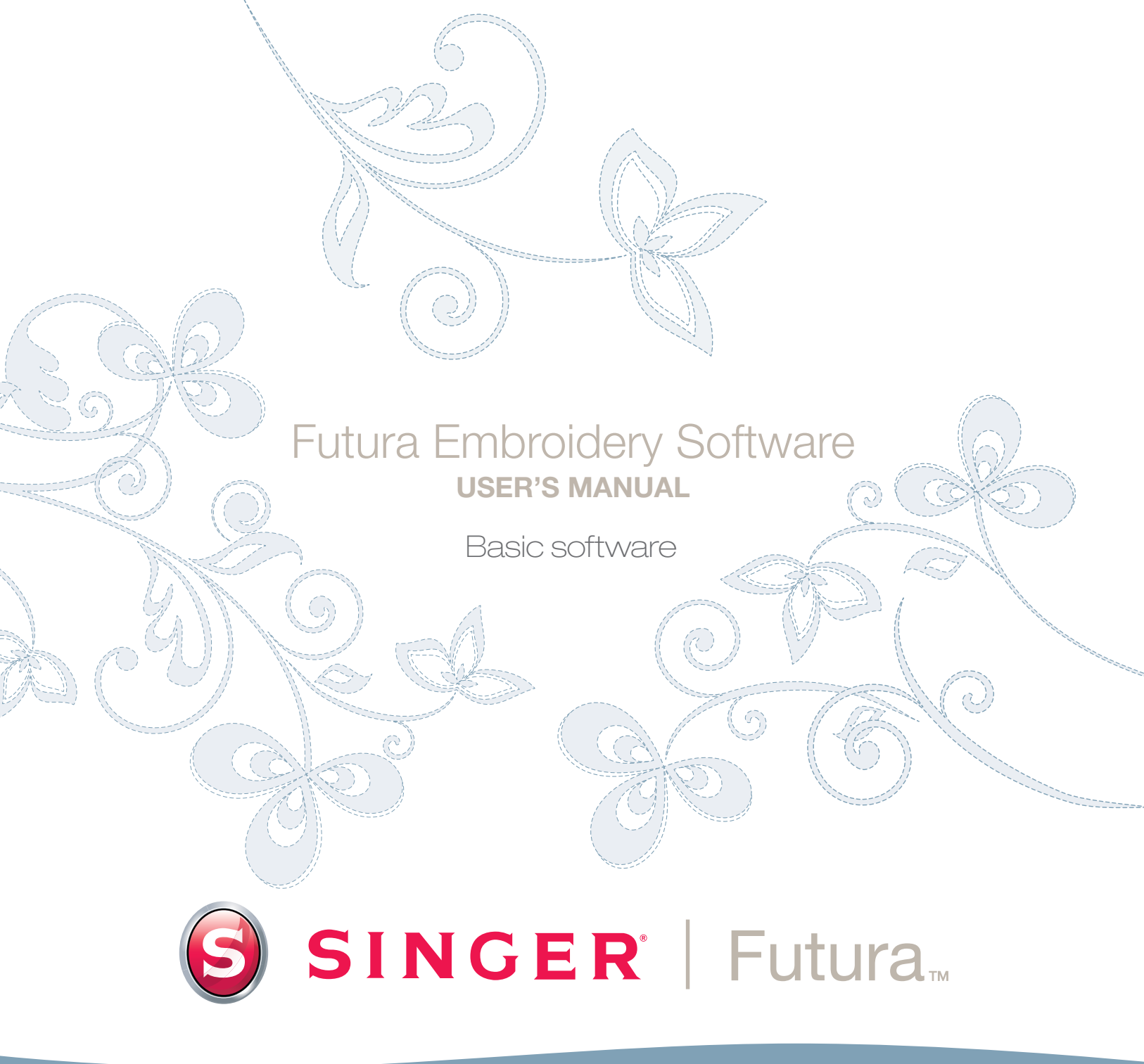

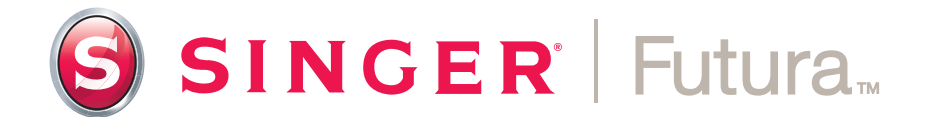

Kulanım Kılavuzu

#### Ticari Markalar

COMPUCON bu kılavuzda sözü edilen tüm şirket, ürün ve hizmet adlarına ait ticari marka bilgilerini sağlamak için elinden gelen tüm çabayı göstermiştir. Aşağıda verilen ticari markalar çeşitli kaynaklardan toplanmıştır.

COMPUCON, COMPUCON Computer Applications S.A.'nın tescilli ticari markasıdır.

SINGER', The Singer Company Ltd. veya bağlı şirketlerinin tescilli markasıdır.

Windows, Windows XP, Windows Vista, Windows 7, Microsoft Corporation'nın tescilli ticari markasıdır. MS-DOS, Microsoft Corporation'nın tescilli ticari markasıdır. PC, International Business Machines Corporation'nın tescilli ticari markasıdır.

Tüm diğer logolar, markalar ve ürün adları ilgili şirketlerin ticari markalarıdır.

## Lisans Anlaşması

#### Kullanıcıya:

İşbu belge siz ile 9th Klm Thessaloniki / Thermi Road, P.O. Box: 445, P.C.: 57001 THERMI, THESSALONIKI, GREECE adresinde kurulu Compucon SA arasında imzalanan, size 'Compucon' tescilli markası altında satılan bu yazılımı kullanma hakkını veren bir lisans anlaşmasıdır.

Bu yazılım paketini alarak, aşağıda açıklanan şartları gayri kabili rücu olarak kabul etmektesiniz.

1. COMPUCON S.A. size COMPUCON Yazılım ürününün ('Yazılım) bir nüshasının münhasır olmayan, devredilemeyen, bu Lisansla, sadece tek bir bilgisayarda olmak üzere elde edilen haklarını vermektedir. Yazılımı ağ sunucusu üzerinde kurmak istemeniz halinde, ya Yazılımın dağıtılacağı ve kullanılacağı bilgisayar sayısına eşit sayıda Yazılım Lisansı ya da grup lisansı elde etmeniz gerekmektedir. Bu durumda, Yazılımı (eş zamanlı olarak) kullanan kişi sayısı size verilen Lisansların sayısını geçmemelidir. Yazılım bir bilgisayarda ancak sabit disk veya başka bir kayıt cihazında kurulu olarak bellekte (RAM) bulunduğu zaman kullanımdadır. Sadece ve münhasır olarak başka iş istasyonlarına veya terminallere aktarılma amacı ile sunucuda kurulu olan yazılım bu lisansa göre 'kullanımda' kabul edilmemektedir.

2. Yazılımın sahibi COMPUCON S.A.'dır ve Uluslararası Telif Hakları, Telif Hakları konulu Uluslararası Anlaşmalar ve Yunan Kanunları tarafından korunmaktadır (Kanun 2121/1994). Yazılımın telif hakkı yetisini kabul etmektesiniz.

- Ürünün kullanım kılavuzunu ya da yazılımı destekleyen diğer yazılı materyalleri kopyalamanıza veya başka hiçbir şekilde çoğaltmanıza izin verilmemektedir.
- 4. Programı kullanma hakkınız sadece programı istenen amacına göre yüklemenize ve çalıştırmanıza izin vermektedir. Programı uyarlamanıza, çevirmenize veya başka herhangi bir şekilde değiştirmenize, herhangi bir biçimde veya elektronik olarak dağıtmanıza ya da kiralamanıza, kiraya vermenize veya lisansını vermenize izin verilmemektedir. Bu belgede açıkça belirtilenler dışında size başka hiçbir tahsis edilmemektedir.
- Hiçbir kopyaya karşı koruma yolunu atlamanıza, etrafında dolaşmanıza veya cıkarmanıza izin verilmemektedir.
- 6. Yazılımın mühendisliğini tersine çeviremez veya kaynak koda dönüştüremezsiniz, çünkü hak sahibinin gizli, değerli teknik bilgilerini içermektedir. Bu durum EEC Bilgisayar programlarının Yasal Koruması Yönergesi'nin uygulandığı her türlü mevzuat kapsamındaki haklarınızı etkilememektedir.
- 1,2 ve 4 sayılı maddelerin ihlali lisans veren tarafı, daha ileri bir bildirim olmaksızın, bu anlaşmanın yanı sıra lisansı alan ta-

rafla olan, bu yazılımın bakımı ile ilgili her türlü aksesuar bakım anlaşmasını da feshetmeye yetkili kılar. Fesih halinde, lisansı alan tarafın orijinal disketleri silmesi veya yok etmesi ya da lisansı veren tarafa iade etmesi, üretim anahtarını lisans veren tarafa iade etmesi, programın başka her türden kopyasını silmesi ve yazılımla ilgili tüm belgeleri iade etmesi gerekmektedir.

- 8. Programın kullanıcısı programı veya onun bir kısmını hususi veya ticari amaçlarla çoğaltamaz veya dağıtamaz. Lisansı alan taraf programın, telif hakkı bildirimi ya da COMPUCON logosu gibi hiçbir müseccel hakkını çıkarma ya da değiştirme hakkına sahip değildir.
- 9. COMPUCON hiçbir koşul altında Yazılımın veya diğer kullanıcı belgelerinin kullanılmasından veya kullanılamamasından kaynaklanan, doğrudan, dolaylı veya bir olay sonucu meydana gelen veri tahribatı veya kaybından, bu gibi tahribatların meydana gelmesi olasılığı konusunda bilgilendirilmiş olsa bile sorumlu olmayacaktır.

Yürürlükteki ülke yasalarının her türden hasarın muafiyetine izin vermediği ölçüde, COMPUCON'ın sorumluluğu hiçbir koşul altında, kullanıcının orijinal disketleri, koruma anahtarı da dahil olmak üzere donanım ekipmanını ve cihazları iade etmesi, COM-PUCON tarafından sağlanan tüm belgeleri iade etmesi ve programın olası her türlü kayıt aracındaki mevcut tüm kopyalarını silmesi koşulu ile sizin tarafınızdan Yazılım lisansı için ödenen miktarı aşmayacaktır.

COMPUCON yazılımın ekte verilen Kullanım Kılavuzu'na somut bir biçimde uygun olarak işleyeceğini garanti eder. Yazılım eşlik eden, COMPUCON tarafından sağlanan her türlü donanım ve elektronik cihaz normal kullanım ve hizmet koşullarında materyallerdeki arızalardan arınmış olacaktır.

Bununla birlikte, COMPUCON program ürününün hatalardan arınmış olduğuna dair başka hiçbir türde açık veya örtülü bir garanti sunmamaktadır. Hiçbir COMPUCON bayii, dağıtımcısı, acentesi veya çalışanı garanti veya yükümlülükle ilgili hükümlerde hiçbir değişiklik veya tadilat yapmaya yetkili değildir.

V

# İçindekiler

| Kurulum                             | 1  |
|-------------------------------------|----|
| Kılavuz yapısı                      | 2  |
| Sistem Gereksinimleri               | 2  |
| Yazılımın kurulumu                  | 3  |
| FUTURA Destek Sitesinden daha       |    |
| fazlasını elde edin                 | 9  |
| FUTURA Kullanım Kılavuzu'nu         |    |
| Kullanmak                           | 10 |
| Yerleşik Yardım özellikleri         | 11 |
| Yardım Dizini                       | 11 |
| "Nasıl Yapılır" Öğreticisi          | 12 |
| "Makine Kurulum" Öğreticisi         | 12 |
| Bilgisayarınız ve yazılımıyla       |    |
| çalışma hakkında genel bilgiler     | 13 |
| Genel Windows İşlemleri             | 14 |
| Temel Fare İşlemleri                | 16 |
| Çift tıklama (sol tuş ile)          | 16 |
| Tıklama                             | 16 |
| Sağ tıklama                         | 16 |
| Kaydırma düğmesi                    | 16 |
| Dosyalar ve Klasörler               | 16 |
| Bilgisayarınız nasıl düzenlenmiştir | 16 |
| Yeni Klasör Oluşturma               | 17 |
| Dosya Kopyalama                     | 17 |
| Klasör Açma                         | 18 |
| Dosya yapıştırma                    | 18 |
| Dosyaları yeniden adlandırma        | 18 |
| Dosyaları silme                     | 19 |
| Dosyaları geri alma                 | 19 |
| Dosyaları açma                      | 19 |
| Dosyaları kaydetme/farklı           |    |
| adla kaydetme                       | 20 |
| Ekranlar                            | 20 |
| Boş                                 | 20 |

| Açma                                | 21 |
|-------------------------------------|----|
| Küçültme                            | 21 |
| Büyütme                             | 21 |
| Kapatma                             | 21 |
| İletişim Kutuları                   | 22 |
| Kutuyu Taşıma                       | 22 |
| Kutu seçenekleri                    | 22 |
| FUTURA yazılımının                  |    |
| kullanılması                        | 23 |
| Hoşgeldiniz Kutusu                  | 25 |
| FUTURA'ya Hoşgeldiniz               | 25 |
| Makineyi ilk kez kullanan kullanıcı | /  |
| örnek desen gönderme                | 25 |
| Desen Aç                            | 25 |
| Yeni bir Desen Başlat               |    |
| FUTURA yazılımını açmak             | 26 |
| FUTURA'yı Aç)                       | 26 |
| FUTURA Nasıl Açılır                 | 26 |
| Desen Aç                            | 27 |
| Desen Aç                            | 28 |
| Deseni Kapat                        | 29 |
| Deseni Kapat                        | 29 |
| Bir Desen Nasıl Kapatılır           | 29 |
| Deseni Kaydet                       | 30 |
| Deseni Farklı Adla Kaydet öğesini   |    |
| kullanma                            | 31 |
| Deseni Kaydet öğesini kullanma      | 32 |
| Desen Formatları                    | 33 |
| Posta olarak yollama                | 33 |
| Sistem Donanımı                     | 34 |
| Çoklu Kasnak                        | 40 |
| Çoklu Kasnak için Akıllı Bölme      | 44 |
| Desen Çizme                         | 48 |

Utua 4 - Turkish

vi

| Desen yapıştırma                     | <b>49</b> |
|--------------------------------------|-----------|
| Desen Tarayıcısı                     | 50        |
| Desen Tarayıcı İletişim Kutusu       | 50        |
| Deseni Yazdır                        | 52        |
| Deseni Yazdır                        | 52        |
| Ekrandaki Bir Desen Nasıl Yazdırılır | 52        |
| FUTURA'dan Çıkış                     | 53        |
| FUTURA'dan Çıkış                     | 53        |
| FUTURA Nasıl Açılır                  | 53        |
| Geri Al/Yeniden Uygula               | 54        |
| Geri Al/Yeniden Uygula               | 54        |
| Geri Al Nasıl Kullanılır             | 54        |
| Yeniden Uygula Nasıl Kullanılır      | 54        |
| Gerçekçi Görünüm                     | 55        |
| Gerçekçi Görünüm                     | 55        |
| Gerçekçi Görünüm Nasıl Kullanılır    | 55        |
| Deseni Yeniden Çiz                   | 56        |
| Deseni Yeniden Çiz                   | 56        |
| Desen Nasıl Yeniden Çizilir          | 56        |
| Yakınlaştırma                        | 57        |
| Yakınlaş                             | 57        |
| Uzaklaş                              | 58        |
| Tam Ekran Görüntüsü                  | 58        |
| 1:1 Yakınlaştırma                    | 58        |
| Ekran boyutuna uydur                 | 59        |
| Set % (Yakınlaştırma yüzdesi ayarı)  | 59        |
| Dikiş Noktaları                      | 60        |
| Dikiş Noktaları                      | 60        |
| Dikiş Noktaları Nasıl Kullanılır     | 60        |
| Kasnak                               | 61        |
| Kasnağın Değiştirilmesi              | 61        |
| Kasnak Görünümü                      | 62        |
| Izgara                               | 63        |

Futura 4 - Turkish

| Izgara                             | 63    |
|------------------------------------|-------|
| Izgara Nasıl Açılır                | 63    |
| Izgara Boyutu Nasıl Belirlenir     | 63    |
| Ekran Renkleri                     | 64    |
| Ekran Renkleri                     | 64    |
| Ekran Rengi Nasıl Değiştirilir     | 64    |
| Desen Kütüphanesi                  | 65    |
| Desen Kütüphanesi                  | 65    |
| Desen Kütüphanesi Nasıl Kullanılır | 65    |
| Boyut Değiştir                     | 66    |
| Nasıl Boyut Değiştirilir           | 66    |
| Bir Deseni Döndürmek               | 68    |
| Renge göre yeniden düzenle         | 68    |
| Deseni Ortala                      | 69    |
| Deseni Ortala                      | 69    |
| Bir Desen Nasıl Ortalanır          | 69    |
| Desen Tekrarlama                   | 70    |
| Dikiş Renkleri                     | 70    |
| Dikiş Renkleri                     | 70    |
| Dikiş Renklerini Değiştir          | 70    |
| Cetvel                             | 72    |
| Cetvel                             | 72    |
| Cetvel Nasıl Kullanılır            | 72    |
| Renk Bloğu Listesi                 | 73    |
| Seç                                | 74    |
| Taşınacak Deseni Seçin             | 74    |
| Blokları seçin                     | 74    |
| Taşımak için                       | 75    |
| Yeniden Boyutlandırmak             | 76    |
| Döndürmek için                     | 77    |
| Kopyala/yapıştır seçeneklerini bel | irle- |
| me                                 | 77    |
| Cevir seçeneklerini belirleme      | 78    |
|                                    |       |

### FUTURA İçindekiler

vii

| Silmek                                                            | 78        |
|-------------------------------------------------------------------|-----------|
| Renk Değiştir                                                     | <b>78</b> |
| Harf Yazımı                                                       | 79        |
| Adım Adım Yazı Yazma                                              | 79        |
| Metin Kutusu                                                      | 80        |
| Yazi Tipi                                                         | 80        |
| Yazı Tipi Yüksekliği                                              | 80        |
| Aralık                                                            | 80        |
| Kalın                                                             | 80        |
| İtalik                                                            | 80        |
| Yaslama                                                           | 80        |
| Çerçeveler                                                        | 81        |
| Dikdörtgen Çerçeve                                                | 81        |
| Circle Frames                                                     | 82        |
| Bridge Frames                                                     | 82        |
| Daire Çerçeveler                                                  | 82        |
| Kopru Çerçeveler                                                  | 82        |
| Sifiriama                                                         | 82        |
| Harfleri Ișie<br>Llevilerin ven cini de čistirme                  | 82        |
| Harrierin rengini degiştirme                                      | 85        |
| Sistem Parametreieri                                              | 84        |
| Sistem Parametreieri                                              | 84        |
| Sistem Parametreieri Nasii Kullanilir                             | 84        |
| Diger Sistem Parametreieri                                        | 85        |
| noşgelalın alyaloğunu göster<br>Kullanıçı alışkanlıklarını göster | 83<br>85  |
| Kunanici anşkanlıklarını gösler                                   | 05        |
| Guncellemeler                                                     | 85        |
| Arayüzü sıfırlama                                                 | 86        |
| Yardım                                                            | 86        |
| Yardım Dizini                                                     | 86        |
| "Nasıl Yapılır" Öğreticisi                                        | 87        |
| "Makine Kurulum" Öğreticisi                                       | 87        |
| Günün İpucu                                                       | 87        |
| Klavye Haritası                                                   | 87        |
| Yazılım Güncelleme                                                | 88        |
| Makineyi Güncelleme                                               | 88        |
| FUTURA destek sitesinden daha                                     |           |

fazlasını elde edin 89 FUTURA Hakkında 89

#### VIII FUTURA Içindekiler

# Kurulum

FUTURA dikiş makineniz için özel olarak tasarlanmış bir yazılım olan FUTURA'yı satın aldığınız için teşekkür ederiz

FUTURA, FUTURA dikiş makinesi ve FUTURA yazılımının güçlü bir birlikteliğini oluşturmak için özellikle tasarlanmıştır.

FUTURA yazılımı dikiş makinenizin her tipte nakış desenini FU-TURA makinesine kolay bir biçimde aktarmanıza izin verecek olan "arayüzüdür".

Dahası, FUTURA yazılımı desen işleneceği makineye transfer edilmeden önce üzerinde değişiklikler yapmanızı sağlayacak birden fazla düzenleme yeteneğine de sahiptir.

Bu kılavuzun sayfalarında en mükemmel dikiş için FUTURA yazılımı ve makinesinden en iyi şekilde nasıl yararlanabileceğinizi öğreneceksiniz.

FUTURA'yı kullanmaktan hoşlanacağınızı umarız!

#### Kılavuz yapısı

Yazılımın nasıl kullanılacağını kolayca öğrenmenize yardımcı olması açısından, FUTURA yazılımı iki bölümden oluşan bu kılavuz ile birlikte gelmektedir:

#### 1. "Başlarken/Yazılımın Yüklenmesi..." bölümü

, yazılımı kurmanıza yardımcı olacak ve kullanmadan önce ürün hakkındaki genel kavramları anlamanıza yardımcı olacaktır.

#### 2. "İçinde..." bölümü,

FUTURA fonksiyonları hakkında eksiksiz (detaylı) bir açıklama ve bilgi vermek üzere hazırlanmıştır.

#### Sistem Gereksinimleri

Aşağıdakiler bilgisayarınızın özelliklerine ait bir listedir. Yazılımı bu özelliklerin en azını karşılayan bir bilgisayara kurabilir ve kullanabilirsiniz.

- > 1 GHz Intel veya AMD işlemcisi olan PC
- > Windows İşletim Sistemi: Windows XP / Vista / 7
- > 1 GB RAM (ve daha fazlası tavsiye edilir)
- > CD-ROM sürücü
- > Kurulum için 500 MB (veya fazlası tavsiye edilir) boş sabit disk alanı
- > Renkli bir VGA monitöre bağlı (1024X768 piksel, 65,000 renk)
- > Microsoft uyumlu fare
- > USB 1.1 / 2.0

Bilgisayarınızdaki yazılımı kullanmaya başlamak için öncelikle CD içeriğini bilgisayarınıza yüklemeniz gerekmektedir. Bu prosedüre "kurulum prosedürü" denmektedir. FUTURA yazılımını bilgisayarınıza başarılı bir biçimde yüklemek için aşağıda listelenen talimatları lütfen izleyiniz.

FUTURA yazılımı bir CD-ROM diskiyle gelmektedir. Çoğu bilgisayarda CD-ROM için varsayılan sürücü "D" harfini taşımaktadır.

Lütfen FUTURA CD-ROM'unu, bilgisayarınızdaki CD-ROM disk alıcısına sokun.

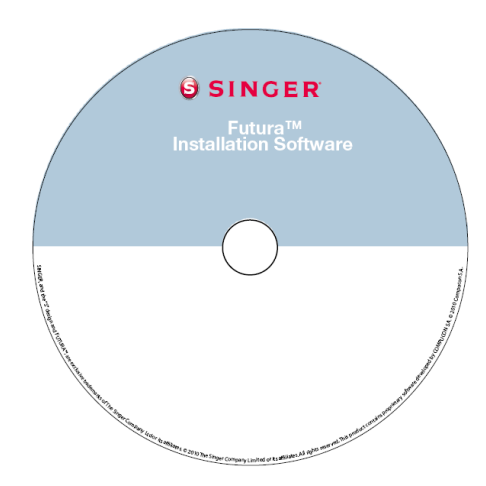

Birkaç saniye sonra yazılımın kurulum prosedürü otomatik olarak başlayacaktır.

Kısa bir süre içerisinde başlamaması durumunda, Windows "Başlat" seçeneğine gidin, "Çalıştır" seçeneğini kullanarak

"D:\FuturaStart.exe" komutunu yazın ve Tamam'a tıklayarak kurulum prosedürünü elle başlatın

Aşağıdaki pencere ya yüklemeyi başlatmak için ya da kılavuzları bulunduğu klasörü açmak seçmenize olanak sağlar görünür. Amacıyla yazılım seçeneği 'Installation' yüklemek ve kurulum adım-

ları izleyin.

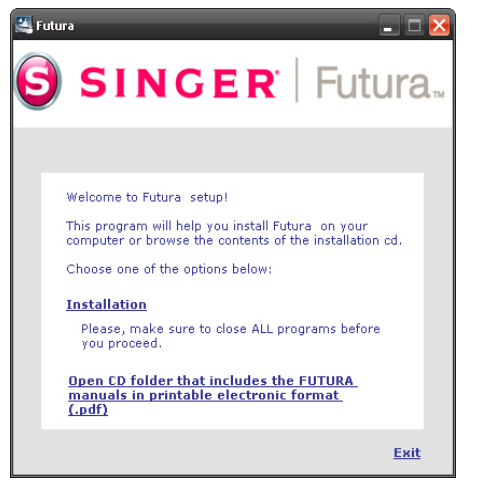

Birkaç saniye sonra **Hoşgeldiniz Ekranı** ile birlikte yazılımın adım adım kurulumu başlar. **"İptal"** düğmesine tıklayarak kurulum prosedürünü daima sona erdirebilirsiniz.

| FUTURA 4 Software - Insta | llShield Wizard 🛛 🔀                                                                                                    |
|---------------------------|----------------------------------------------------------------------------------------------------|
|                           | Welcome to the InstallShield Wizard for<br>FUTURA 4 Software<br>The InstallShield Wizard will install FUTURA 4 Software on<br>your computer. To continue, click Next. |
|                           | < Back Next > Cancel                                                                                                    |

Bir sonraki ekrana geçmek için **"İleri"** tuşuna tıklayın.

| FUTURA 4 Software - InstallShield Wizard                                                                                                    | X     |
|----------------------------------------------------------------------------------------------------|-------|
| License Agreement<br>Please read the following license agreement carefully.                                                                                                    |       |
| Press the PAGE DOWN key to see the rest of the agreement.                                                                                                    |       |
| I<br>This is a licence agreement between you and Compucon S.A.,<br>established in the 9th KIm Thessaloniki Thermi Road, P.O. Box: 445,<br>P.C.:57001 Thermi, Thessaloniki, Greece, which grants you the right<br>to use this software, sold under registered trademark "Compucon".<br>Buying this software package, you irrevocably accept the terms described<br>underneath. |       |
| 1. Compucon S.A. grants you the non exclusive, non transferable right                                                                                                    | . ✓   |
| Do you accept all the terms of the preceding License Agreement? If you<br>select No, the setup will close. To install FUTURA 4 Software, you must<br>accept this agreement.                                                                                                    | Print |
| Kack Yes                                                                                                    | No    |

Lisans Sözleşmesi'nde belirlenen koşulları okuyup kabul ettikten sonra lütfen "Evet" seçeneğini tıklayın.

ve yeniden **İleri** öğesine tıklayın ve daha sonra da yazılımın kurulacağı dizini seçin. **Varsayılan dizini kullanmanız tavsiye edilmek**-

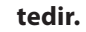

| Choose Destination Location                                 |                                                          |
|-------------------------------------------------------------|----------------------------------------------------------|
| Select folder where setup will install                      | tiles.                                                   |
| Setup will install FUTURA 4 Softwar                         | re in the following folder.                              |
| To install to this folder, click Next. T<br>another folder. | o install to a different folder, click Browse and select |
|                                                             |                                                          |
|                                                             |                                                          |
|                                                             |                                                          |
|                                                             |                                                          |
|                                                             |                                                          |
| Destination Folder                                          |                                                          |
| Destination Folder<br>C\FUTURA 4                            | Browse                                                   |
| Destination Folder<br>C:\FUTURA 4<br>allGhield              | Browse                                                   |

Devam etmek için "İleri" öğesine tıklayın.

Artık yazılım için gereken kısayolun saklanacağı **Program klasörünü** seçmek amacıyla bir uyarı alacaksınız.

| FUTURA 4 Software - InstallShield Wizard                                                                                                    |
|----------------------------------------------------------------------------------------------------|
| Select Program Folder Please select a program folder.                                                                                                    |
| Setup will add program icons to the Program Folder listed below. You may type a new folder<br>name, or select one from the existing folders list. Click Next to continue.<br>Program Folder: |
| Existing Folders:                                                                                                    |
| Administrative Tools<br>Administrative Tools<br>Adobe<br>Barudan Programs<br>Cambais Studio 7                                                                                                |
| Compare Itil<br>Compuse Itil<br>Compuse Itil<br>Debugging Tools for Windows                                                                                                    |
| InstallShield Cancel                                                                                                    |

Devam etmek için **"İleri"** öğesine tıklayın.

Son olarak kurulum ayarları sırasında yapılan tüm seçimleri onaylamanız istenecektir.

| FUTURA 4 Software - InstallShield Wizard 🛛 🛛 🛛 🛛 🛛                                                                                                    |
|----------------------------------------------------------------------------------------------------|
| Start Copying Files<br>Review settings before copying files.                                                                                                    |
| Setup has enough information to start copying the program files. If you want to review or<br>change any settings, click Back. If you are satisfied with the settings, click Next to begin<br>copying files. |
| InstallShield Cancel                                                                                                    |

"İleri" düğmesine basılması FUTURA yazılımının sabit disk üzerinde belirlenen dizine kopyalanmasını ve yüklenmesini başlatacaktır.

**Bir ilerleme çubuğu** kurulum prosedürünün hangi evresinde olduğunuzu size gösterecektir. **%100**'e ulaştığında sona erecektir.

| FUTURA 4 Software - InstallShield Wizard                         |        | FUTURA 4 Software - InstallShield Wizard                         |
|------------------------------------------------------------------|--------|------------------------------------------------------------------|
| Setup Status                                                     | A.     | Setup Status                                                     |
| FUTURA 4 Software is configuring your new software installation. |        | FUTURA 4 Software is configuring your new software installation. |
| Installing                                                       |        | Installing                                                       |
| C:\FUTURA 4\Misc\clip0190.bmp                                    |        | C:\FUTURA 4\Patterns\stp\066.bmp                                 |
|                                                                  |        |                                                                  |
|                                                                  |        |                                                                  |
|                                                                  |        |                                                                  |
|                                                                  |        |                                                                  |
|                                                                  |        | InstallShield                                                    |
|                                                                  | Cancel | Cancel                                                           |

Kurulum prosedürü tüm gerekli işlemleri sona erdirecek ve bittikten sonra otomatik olarak kapatılacaktır. **Bu işlem gerçekleşene dek lüt**fen kısa bir süre bekleyiniz.

Kurulum programı **sabit diskinizde boş alan olmadığını belirlerse,** bir **hata mesajı** kuruluma devam etmeden önce sabit diskinizde boş yer açmanız konusunda sizi uyaracaktır.

"**iptal**" düğmesine tıklayarak kurulum prosedürünü daima sona erdirebilirsiniz.

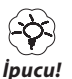

Yazılımı herhangi bir nedenle kaldırmak isterseniz, "Başlat" -> "Ayarlar" -> "Kontrol Paneli" -> "Program Ekle/Kaldır" simgesini seçin. Görüntülenen pencerede FUTURA seçeneğini görene dek aşağıya doğru ilerleyin ve "Ekle/Kaldır" düğmesine basın.

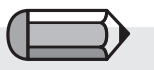

Kurulum tamamlanmasının ardından makine açılırken, Microsoft Windows size makineye bağlantı için özel bir USB sürücüsü yükleyerek kurulumu sona erdirmenize dair bir mesajı otomatik olarak verecektir. Sürücüyü yüklemek için Microsoft "Yeni Donanım Yükle" sihirbazının basit adımlarını izleyin. Sürücü için bakmanız gereken yer sorulduğunda CD-ROM sürücüsünü seçin.

- ► Özellikle Windows XP için gerekli aşamalar şunlardır:
- Programın kurulumu bittikten ve hemen bilgisayarı açtıktan sonra Microsoft Windows XP, Evrensel Dizisel İletim Sürücüsü (USB) kurulumu vasıtasıyla otomatik olarak kurulumun bittiğini bildirecektir.

| Found New Hardware Wiz | ard                                                                                                    |
|------------------------|----------------------------------------------------------------------------------------------------|
|                        | Welcome to the Found New<br>Hardware Wizard                                                              |
|                        | This wizard helps you install software for:                                                              |
|                        | CLEM                                                                                                    |
|                        | (*) If your hardware came with an installation CD or floppy disk, insert it now.                         |
|                        | What do you want the wizard to do?                                                                       |
|                        | Install the software automatically (Recommended)     Install from a list or specific location (Advanced) |
|                        | Click Next to continue.                                                                                  |
|                        | < Back Next > Cancel                                                                                     |

"Yazılımı otomatik olarak kur" ibaresini seç ve "sonraki" tuşuna

bas.

| Found New Hardware Wizard    | i         |              |
|------------------------------|-----------|--------------|
| Please wait while the wizard | searches  | Ð            |
|                              |           |              |
|                              |           |              |
|                              | -         |              |
|                              | <u>S</u>  |              |
|                              |           |              |
|                              |           |              |
|                              |           |              |
|                              | < Back Ne | ext > Cancel |

- Windows, Bilgisayar Sürücüsünü ararken lütfen bekleyin.
- Birkaç saniye sonra belirecek ekranda, Sürücünün kurulumunu tamamlamak için "bitir" tuşuna bas.

| Completing the Found New<br>Hardware Wizard          |
|------------------------------------------------------|
| The wizard has finished installing the software for: |
| CLEM                                                 |
| Click Finish to close the wizard.                    |

| - |  |
|---|--|
|   |  |
|   |  |
|   |  |
|   |  |
|   |  |

CD-ROM'ları Saklama

CD-ROM'lar bilgi saklamak için benzersiz medyalardır. Normal bir CD 650 MB'a kadar bir depolama kapasitesine ve oldukça çabuk bir erişim hızına sahiptir.

Görülmemekle birlikte programın CD'den kurulumu sırasında herhangi bir zorlukla karşılaşmanız durumunda, lütfen CD Sürücüsünün uygun biçimde kullanılabilir olduğundan emin olun.

Ek olarak, CD'nin arka tarafını (verilerin saklandığı ve yazılı herhangi bir şeyin bulunmadığı taraf) kontrol ederek toz, kir ve parmak izi dahil yağlı izlerden arındırılmış olduğundan emin olun.

## Önemli Not:

FUTURA yazılımının çalıştırılması ve kullanılması için, FUTURA makinesi nakış işlemi için ayarlı ve ürün paketinde yer alan seri kablo ile bilgisayara bağlı olmalıdır.

FUTURA yazılımı makinenin dikiş dikmeye ayarlı ve/veya bilgisayara bağlı olmaması durumunda çalışmayacaktır.

Kurulum prosedürünün sona ermesinin ardından, yazılım makinenizin nakış için ayarlanması hakkında adım adım talimatları içeren "Makine Kurulum" Öğreticisini görmek isteyip istemediğinizi soracaktır.

Öğreticiyi görmek için "Evet" geçmek için "Hayır" öğesini seçin.

#### FUTURA Destek Sitesinden daha fazlasını elde edin

**www.futura-support.com** heyecan verici FUTURA ürünü kullanıcılarına destek sağlamak için hazırlanmış bir çevrimiçi destek sitesidir.

Bunu kendiniz görmek için, FUTURA yazılımı içerisinden **"Yardım"** -> **"Destek sitesine bağlan"** öğesine tıklayın.

# FUTURA Kullanım Kılavuzu'nu Kullanmak

Aşağıdaki sayfalarda FUTURA yazılımı içerisinde yer alan tüm inanılmaz fonksiyonların ve özelliklerin işlev ve kullanımları hakkında detaylı açıklamalar alacaksınız.

Yazılımın nasıl kullanılacağını ve en iyi sonucun nasıl alınacağını öğrenmek için kılavuzu dikkatle okuyun.

# Yerleşik Yardım özellikleri

FUTURA yazılım ile çalışırken size **yardımcı ve destek** olacak yerleşik yardım özellikleri ile birlikte gelmektedir. Tüm yardım özelliklerine yazılım içerisindeki Yardım menüsünden erişebilirsiniz.

#### Yardım Dizini

FUTURA, yazılımın özellikleri ve fonksiyonları hakkında değerli bilgiler sunan çevrimiçi bir **Yardım özelliği** ile birlikte gelmektedir.

- > Hakkında yardım istediğiniz herhangi bir özelliği seçtikten sonra F1 tuşuna basın, program derhal ilgili Yardım konusunu görüntüleyecektir.
- >Genel yardım için Yardım>İçindekiler öğesini seçin. İçindekiler seçeneğine tıklama programın Yardım özelliğini etkinleştirir ve mevcut yardım konularını içeren bir menü penceresi görüntülenecektir.
- > Yardım>Arama öğesini seçin ve özel bir konu adı yazın. Mevcut konular tabloda gösterilecektir.

#### "Nasıl Yapılır" Öğreticisi

**"Nasıl Yapılır" Öğreticisi** şaşırtıcı sonuçlar elde etmek için yazılımın doğru bir biçimde nasıl kullanılacağı konusunda size hızlı bir biçimde kılavuzluk edecek ek bir Yardım özelliğidir. Standart Yardım bölümü yazılımın her özellik ve fonksiyonunun ne olduğu konusuna yoğunlaşırken, **"Nasıl Yapılır" Öğreticileri** yazılım ile çalışılırken bazı işlemlerin nasıl yapılacağını gösterme amacını taşımaktadır. Öğretici sayfasından üzerinde çalışmak istediğiniz konuyu seçin ve bir fonksiyonun veya FUTURA yazılımına ait özelliğin nasıl kullanılacağına dair ayrıntılı adım adım talimatları izleyin.

#### "Makine Kurulum" Öğreticisi

Nakış işlemi için FUTURA ile çalışmaya başlamadan önce, öncelikle FUTURA makinesini nakış işlemi için kurmanız gerekmektedir.

Bu Öğretici makinenin nakış işlemi için doğru bir biçimde nasıl kurulacağını adım adım göstermektedir.

# Bilgisayarınız ve yazılımıyla çalışma hakkında genel bilgiler

#### Yazılım ürünlerinin heyecan veren dünyasına hoşgeldiniz!

Eğer yazılım ile ilk kez çalışıyorsanız, bu yeni faaliyet alanı konusunda dikkatli ve çekingen olmanız mümkündür.

Bununla birlikte korkmanıza gerek yoktur, görüldüğü kadar zor değildir. Yavaş yavaş bilgisayarların ve yazılımların işinize yardımcı olan harika araçlar olduğunu anlayacaksınız. Bu durumda FUTURA yazılımı kişiselleştirilmiş nakış sonuçları elde etme konusunda size yardımcı olacak şaşırtıcı bir araçtır.

Nakış işleme konusunda dikiş makinenizi bir yazıcı ve FUTURA yazılımını da hayalinizde yarattığınız herhangi bir şeyi tasarlamanıza yardımcı olarak "yazdırmanızı" sağlayacak, yani makinede işleyecek bir araç olarak düşünün. Hayal ettiğiniz ve yapacağınız şeylerin önüne bir sınır çekilemez.

Bununla birlikte, her yeni alan alışmayı ve yavaş yavaş öğrenmeyi gerektirir.

Bu yazılımla birlikte verilen tüm bölümleri çalışın, alıştırmaları izleyin; kısa zamanda yazılımı kolayca kullanabileceğinizi göreceksiniz. Yeni şeyler denemekten korkmayın çünkü bu genel olarak öğrenmenin önemli bir parçasıdır.

Yazılımın size sunduğu bölümlere ve nasıl kullanılacağına geçmeden önce, bilgisayarınızda çalışan ünlü Microsoft Windows işletim sistemi ile ilgili genel işlemler hakkında kısa bir bilgi verelim.

#### **Genel Windows İşlemleri**

Bilgisayarınızda Microsoft Windows'un hangi sürümü olursa olsun (Windows XP, Windows Vista veya Windows 7) bilgisayarın işletim sistemi Windows'tur. Bu, Windows'un gerçekten "çalıştığını" ve bilgisayarın tüm donanımlarını koordine ettiği anlamına gelir. Kısaca Windows bilgisayarın beynidir. FUTURA dahil, diğer tüm yazılım ürünleri bu işletim sistemine sistemiyle çalışır. ürünleri, bizim konumuzda FUTURA yazılımı, bu işletim sisteminin üzerinde, bizim durumumuzda Microsoft Windows, çalışır.

Bilgisayarınızla iletişim kurabilmek ve FUTURA yazılımını verimli bir biçimde kullanabilmek için temel Windows fonksiyonlarını bilmek önemlidir.

Windows (bilgisayar işletim sistemi) bulunan bilgisayarlarda kullanılan birkaç ortak işlem bulunmaktadır. Windows'un birçok farklı sürümü olmasına rağmen, burada listelenen konularla ilgili prosedürler temelde tümü için geçerlidir.

Açıklamalar ve alıştırmalar nakış programınızı çalıştırmadan önce kendinize daha fazla güvenmenize yardımcı olabilir.

Yazılım ürünleri ile daha önce de çalışmış olanlar bu bölümü atlayarak bir sonrakine geçebilirler, fakat unutmayın ki "tekrar etmek bilginin anasıdır". Adımları izleyerek aşağıdaki öğeleri okuyun ve uygulayın:

#### Temel fare işlemleri

Çift tıklama (farenin sol tuşu ile) Tıklama Sağ tıklama Kaydırma Dosyalar ve Klasörler Bilgisayarınız nasıl düzenlenmiştir Yeni Klasör Oluşturma Dosya Kopyalama Klasör Açma Dosya yapıştırma Dosyaların/Klasörlerin adını değiştirme Dosyaları/Klasörleri silme Dosyaları/Klasörleri geri alma Dosyaları açma Dosyaları kaydetme/farklı adla kaydetme Ekranlar Açma Küçültme Büyütme Kapatma İletişim Kutuları Kutuları taşıma Kutu seçenekleri

#### Temel Fare İşlemleri

İki düğmeli, döndürülen bir tekerleği olan (bazı modellerde) ve bir kablo yardımıyla bilgisayarın arkasına bağlanan "Farenin" bazı çok temel işlevleri bulunmaktadır.

#### Çift tıklama (sol tuş ile)

Bu iki kez üst üste hızlı tıklamadır. Nasıl tıklandığını öğrenene dek alıştırma yapmanız gerekebilir. Genel olarak çift tıklama bir şeyleri (bir klasör gibi) açmak veya başlatmak (bir program gibi) için kullanılmaktadır. Sıklıkla, çift tıklama bir işlemin 1. adımıdır.

#### Tıklama

Bu farenin sol tuşu kullanılarak yapılan kısa, hafif bir tıklama işlemidir.

Genel olarak, tıklama bir şeyi seçmek için kullanılır. Bir seçimi onaylamak için kullanıldığı da olmaktadır. Sıklıkla, tıklama bir işlemin 2. seçeneğidir.

#### Sağ tıklama

Farenin sağ tuşu ile gerçekleştirilen kısa ve hafif tıklama işlemi genellikle ek seçenekleri açar. Sağ tıklanan nesneyle ilgili seçeneklerin verildiği bir kutu ekranda görüntülenir.

#### Kaydırma düğmesi

Bu düğme ekranı yukarı veya aşağı kaydırmak için kullanılır.

#### Dosyalar ve Klasörler

#### Bilgisayarınız nasıl düzenlenmiştir

Bilgisayarınız birçok programdan (nakış yazılımınız gibi), klasör ve dosyadan oluşmaktadır Dosyaların kullanımı konusunda temel beceriyi elde etmek amacıyla alıştırma yapmaya biraz zaman ayırırsanız, işlerinizi kolaylıkla yapabileceksiniz. **Haydi başlayalım.** 

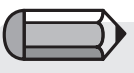

Çift tıklama yerine sağ tıklayarak (farenin sağ tuşuyla) "Aç" komutunu kullanabilirsiniz (veya kutudan başka bir seçeneği de kullanabilirsiniz).

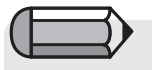

Çıkan menü kutusundaki bir öğeyi seçmek için tek tıklama kullanılacaktır. Masaüstünüzde (bilgisayar açıldığında karşınıza çıkan ekran) "Bilgisayarım" adlı bir simge (programın adı veya özelliği ile ilgili bir başlığa sahip grafik sembolü) bulunmaktadır. Bunun içerisinde bilgisayarınızın içeriği yer almaktadır! Sabit disk (çoğunlukla C: sürücüsü); Disket Sürücü (genellikle A: sürücüsü) veya CD-ROM Sürücüsü (genellikle D: sürücüsü) arasından bir seçim yapabilirsiniz. Bir bakalım:

| Adım Adım |                                       |  |
|-----------|---------------------------------------|--|
| >1        | "Bilgisayarım" öğesini çift tıklatın. |  |
| >2        | C: sürücüsünü çift tıklatın.          |  |

Burada bilgisayarınıza önceden kaydedilmiş tüm dosyaları ve klasörleri görebilirsiniz, bu durum bizi şu konuya getirir:

#### Yeni Klasör Oluşturma

Nakış desenlerinizi bilgisayarınıza kaydetmeyi denemeden önce, kolaylıkla tanıyabileceğiniz ada sahip bir klasör oluşturmalısınız.

|                                                         | Adım Adım                                                                                                    |  |
|---------------------------------------------------------|----------------------------------------------------------------------------------------------------|--|
| >1                                                      | (C: sürücüsü hala açıkken) "Dosya/Yeni (bir menü kutusu<br>görüntülenecektir)/Klasör" öğesini seçin. Yeni bir klasörün<br>yaratıldığını göreceksiniz. |  |
| >2                                                      | Boşluğa (bir isim verilmesini bekleyen bölüm), yeni klasörü-<br>nüzün adını yazın (belki kendi adınız da olabilir).                                   |  |
| >3                                                      | Verilen adı onaylamak için "Giriş" tuşuna basın (klavyeden).                                                                                          |  |
| C: sürücüsündeki yeni klasörünüzü artık görebilirsiniz. |                                                                                                    |  |

#### Dosya Kopyalama

Dosyalarınızın kopyasını veya yedeğini almak istiyorsanız, bir dosyayı kopyalamanız gerekmektedir.

#### Adım Adım

>1 ekranınızın üst/sol kısmından "Geri" öğesini seçin. Bu işlem sizi bir adım geri götürecektir (C: sürücüsünden).

Devam >

|    | Adım Adım                                                                                      |
|----|------------------------------------------------------------------------------------------------|
| >2 | Disket sürücüsüne içinde nakış dosyası veya başka bir tipte dosya olan bir disket yerleştirin. |
| >3 | A: disket sürücüsüne çift tıklatın.                                                            |
| >4 | Disket sürücüdeki dosyalardan birine tıklayın.                                                 |
|    | Desus üzerinde ez öterez telelerun                                                             |

>5 Dosya üzerinde sağ tuşa tıklayın.

>6 Çıkan menü kutusundan "Kopyala" öğesini seçin.

#### Klasör Açma

Şimdi kopyalanan dosyayı yerleştirmek istediğimiz klasörü açmalıyız.

### Adım Adım

- >1 Ekranınızın üst/sol kısmından "Geri" öğesini seçin. Bu işlem sizi bir adım geri götürecektir (A: sürücüsünden).
- >2 C: sürücüsünü çift tıklatın.
- >3 Yeni Klasör'ü (yarattığınız) çift tıklayın.

Şimdi uygun açık bir klasörümüz bulunmaktadır:

#### Dosya yapıştırma

Artık kopyaladığımız dosyayı yapıştırabiliriz.

Adım Adım

>1 Sağ tuşla tıklayarak açılan menüden "Yapıştır" öğesini seçin.

Kopyalanan dosya şimdi Yeni Klasör içerisinde görünmelidir.

#### Dosyaları yeniden adlandırma

Bir dosyanın birden fazla kopyasını istiyorsanız, farklı boyuta sahip bir nakış dosyası gibi, bu dosyalardan birini farklı adlandırma gerekli olabilir.

#### Adım Adım

- >1 Yeni klasöre yapıştırılan dosyaya sağ tuşla tıklayın.
- >2 Çıkan menü kutusundan "Yeniden adlandır" öğesini seçin.
- >3 Yeni bir ad verin (bekleyen başlık kutusuna).
- >4 Yeni adı onaylamak için klavyeden "Giriş" tuşuna basın.

#### Dosyaları silme

Bir dosyadan temizlenmesi gereken fazladan dosyalarınız varsa:

|    | Adım Adım                                                 |
|----|-----------------------------------------------------------|
| >1 | Silinecek dosya üzerinde sağ tuşa tıklayın.               |
| >2 | Çıkan menü kutusundan "Sil" öğesini seçin. Silme işlemini |
|    | onaylamak için "Evet" öğesini seçin.                      |

#### Dosyaları geri alma

Bir dosya kazayla silindiği takdirde geri alınabilir.

| Adım Adım |                                                                       |  |
|-----------|-----------------------------------------------------------------------|--|
| >1        | Dosya/Kapat öğesini seçin.                                            |  |
| >2        | Masaüstünde yer alan "Geri Dönüşüm Kutusu" öğesini çift<br>tıklatın.  |  |
| >3        | Biraz önce silinen dosya üzerinde sağ tuşa tıklayın.                  |  |
| >4        | Çıkan menüden veya ekranın sol yanından "Geri al" öğesi-<br>ni seçin. |  |

Silinen dosya orijinal konumuna geri alınacaktır.

#### Dosyaları açma

Bir dosya bu tipte bir dosyayı tanıyan uygulama tarafından açılmalıdır. Örneğin, bir Hazır Nakış Deseni açmaya çalışıyorsanız (bilgisayarda, CD'de veya bir diskette olsun) bu dosyayı "gören" bir programınız olmalıdır. Bir doküman dosyanız varsa, bu dosyanın okunması veya bu dosyaya yazmak için bir kelime işlemci programa sahip olmalısınız.

#### Adım Adım

- >1 Masaüstündeki simgeye veya seçtiğiniz programı temsil eden "Bilgisayarım" öğesine çift tıklayın. Bu işlem programı çalıştıracaktır.
- >2 Bir dosya açmak için "Dosya/Aç" öğesine tıklayın.

#### Dosyaları kaydetme/farklı adla kaydetme

Bir dosya üzerinde değişiklik yaptığınızda veya bu deseni bilgisayarınıza kaydetmek istediğinizde...

#### Adım Adım

- \*1 "Dosya/Farklı Adla Kaydet" öğesini seçerek deseninize bir ad verin. Başlangıçtaki kayıt işleminden sonra gerçekleştirilen değişikliklerde zaten dosyanızın bir adı olduğundan yalnızca "Kaydet" komutu geçerlidir.
- >2 İstediğiniz takdirde programı kapatın.

#### Ekranlar

Ekranın bir nakış ekranı veya farklı bir program ya da dosya ekranı olması durumunda, bunların yönetilmesi amacıyla bazı ortak yöntemler bulunmaktadır.

#### Boş

Çoğu programda açılacak dosyaların temelini oluşturan bir "Boş" ekran bulunmaktadır.

|    | Adım Adım                                              |
|----|--------------------------------------------------------|
| >1 | Masaüstünde yer alan "FUTURA" simgesini çift tıklatın. |

#### Açma

Boş bir ekrandan dosya açılabilir.

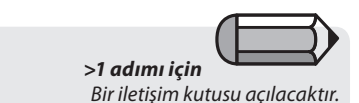

### Adım Adım

- >1 "Dosya/Aç" öğesini seçin.
- \*2 "Desen Dosyası Aç" kutusunun üst kısmında, aşağıya doğru duran "Aranacak Yer" etiketi taşıyan bir (siyah) üçgen bulunmaktadır. Doğru sürücüyü (C: A: veya DJ ve klasörü bulmak için buraya bakın. Merkezde yer alan geniş dikdörtgende tüm dosyalar görüntülenecektir. Ayrıca "Dosya Tipi" öğesini de seçmelisiniz, örn. (.DST, vb).
- >3 Bir dosyaya tıklayın ve kutudan "Tamam" öğesini seçin. Desen "FUTURA" ekranında açılacaktır.

#### Küçültme

Adım Adım >1 Ekranınızın üst/sağındaki "-" öğesini seçin. Bu ekranı küçültür ve aynı anda birden fazla ekranla çalışabilmenize izin verir.

#### Büyütme

|    | Adım Adım                                                                                                    |
|----|----------------------------------------------------------------------------------------------------|
| >1 | Daha önce çalıştığınız bir ekranı genişletmek istediğinizde, ekranın alt kısmındaki istediğiniz ekranın adını taşıyan çu- |
|    | buğa tıklayın.                                                                                                    |

#### Kapatma

### Adım Adım >1 Dosyanızı kaydettikten sonra, ekranın üst kısmında yer alan "X" öğesi ile "Kapat"ı seçin veya "Dosya/Kapat" öğesini kullanın.

### İletişim Kutuları

Çoğu program iletişim kutularında ortak elemanları paylaşmaktadırlar. Bu konu içerisinde "gezer" menü kutucukları da yer almaktadır. Bu gezer kutucuklar her zaman daha fazla seçeneğin olduğunu (iletişim kutusu içinde) işaret etmektedirler.

#### Kutuyu Taşıma

Bir iletişim kutusu görüşünüzü engelliyorsa başka bir yere taşınabilir.

#### Adım Adım

- >1 Kutunun üst kısmındaki çubuğa tıklayın (ve sürüklemek için basılı tutun).
- >2 Ekranda herhangi bir yere taşıyın.

#### Kutu seçenekleri

İletişim kutularının çoğu içinden seçim yapılabilecek seçenekler içermektedir.

| Adım Adım |
|-----------|
|           |

- >1 Arzu ettiğiniz cevabı tıklayın.
- >2 (Bazı tipteki iletişim kutularında) "Tamam" öğesini seçin.

# FUTURA yazılımının kullanılması

# Hoşgeldiniz Kutusu

#### FUTURA'ya Hoşgeldiniz

Futura'ya Hoşgeldiniz iletişim kutusu günün ilk işini çabucak hazırlamak için oldukça yararlıdır. İlgili "bağlantıya" tıklayarak **Sistem Donanımını başlat; Desen Aç; Yeni Ekran** veya **Cetvel Yönetimi** öğeleri arasından seçim yapın. Hoşgeldiniz kutusu (yalnızca) FUTU-RA başlatıldığında görüntülenir, bu nedenle ekranda gördüğünüz ilk şeydir.

*Makineyi ilk kez kullanan kullanıcı / örnek desen gönderme* Nakış ile ilk kez çalışıyorsanız, bu özelliği kullanarak FUTURA yazılımının otomatik olarak seçili bir SINGER deseni açmasını sağlayın ve makineye aktarıma hazır hale getirin. Tüm yapmanız gereken "Gönder" düğmesine tıklamak ve makine üzerinde "Başla" öğesine tıklayarak nakış işlemini başlatmaktır.

#### Desen Aç

"Desen Aç" iletişim kutusunu otomatik olarak açmak ve çalışmak için bir dikiş dosyası seçmek için Desen Aç bağlantısını seçin.

| Welcome to FUTURA                                          | × |
|------------------------------------------------------------|---|
| futura                                                     | ~ |
| First time to use the machine? Try a sample<br>design now! |   |
| Open an existing Design                                    |   |
| Start a new Design                                         |   |
| Set to work with Inches or mm                              |   |
|                                                            | ~ |
| Display this window next time software launches            |   |

Yeni bir Desen Başlat Harf yazmak amacıyla otomatik olarak boş bir ekran açmak için Yeni bir desen başlat öğesini secin.

İnç veya MM ile çalışmaya ayarlama bağlantısını seçerek cetvelleri inç veya milimetreye göre ayarlayın.

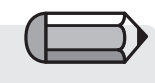

İletişim kutusu görmek/kullanmak istemediğiniz takdirde Sistem Parametreleri içerisinden devre dışı bırakılabilir.

# FUTURA yazılımını açmak

## FUTURA'yı Aç)

FUTURA'yı Aç, FUTURA yazılımının çalıştırılması veya açılması için kullanılan bir fonksiyondur. Bir kez çalıştırıldığında birden fazla nakış deseni açabilirsiniz. Her biri FUTURA ekranı içerisinde ayrı bir pencerede görüntülenecektir.

### FUTURA Nasıl Açılır

| Adım | Eylem                                | Sonuç                      |
|------|--------------------------------------|----------------------------|
| >1   | 🕒 Masaüstündeki simge-               | FUTURA ekranı açılacaktır. |
|      | yi <b>çift tıklatın.</b> Değişik bir |                            |
|      | biçimde, <b>Başlat</b> menüsün-      |                            |
|      | den <b>Programlar</b> seçeneği-      |                            |
|      | ne gidin ve görüntülenen             |                            |
|      | listeden <b>"FUTURA"</b> öğesi-      |                            |
|      | ni seçin.                            |                            |

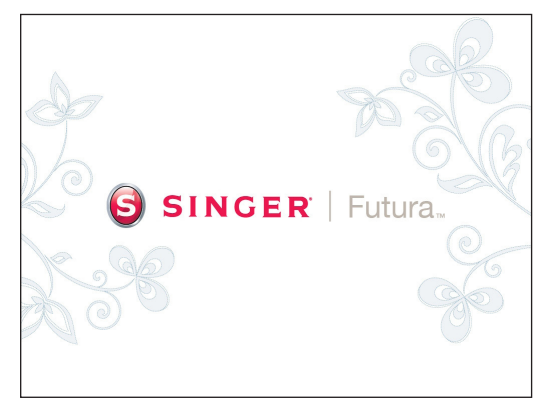

**Resim 1** FUTURA yazılımının açılması

27

# Desen Aç

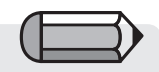

Internetten bulduğunuz desenleri FUTU-RA yazılımında açmak için, deseni indirin ve sabit diskinize kaydedin, daha sonra "Desen Aç" fonksiyonunu kullanarak FU-TURA yazılımı içerisinden açın. FUTURA yazılımı, desenlerin FUTURA makinesine aktarılması ve işlenmesi amacıyla desenlerin yazılıma okunması için çeşitli seçenekler sunmaktadır.

Sabit diskte veya bir CD'de saklanan bir deseni yazılım içine açmak temel seçeneklerden biridir.

FUTURA ile birçok çeşitte/modelde (formatta) nakış deseni açmak mümkündür. Hem ticari hem de ev kullanımı için birkaç nakış yazılım platformu bulunmaktadır.

Aşağıdaki formatlar FUTURA ile açılabilir.

| Format                            | Uzantı |
|-----------------------------------|--------|
| FUTURA Desenleri                  | .FHE   |
| PSW Desenleri                     | .PSW   |
| Compucon Dikiş ve Dikim Desenleri | .CHE   |
| Compucon Desenleri                | .XXX   |
| Brother Bernina-Babylock          | .PEC   |
| Brother Bernina-Babylock          | .PES   |
| Husqvarna Viking                  | .HUS   |
| Janome                            | .SEW   |
| Janome                            | .JEF   |
| Melco Desenleri                   | .EXP   |
| Tajima                            | .DST   |
| Pfaff                             | .PCS   |
| Pfaff                             | .VIP   |
| Husqvarna                         | .SHV   |
| *Tüm Dosyalar                     | *.*    |

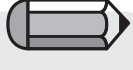

"\*.\*" kullanarak tüm dosya tiplerini görüyor olsanız bile, yalnızca açılabilecek formatlar sağ tarafta listelenmiştir.

### Desen Aç

Bir dikiş dosyası ile çalışmak için, dosyayı FUTURA ekranında açmanız gerekmektedir.

| Adım | Eylem                                                                                       | Sonuç                                                                                         |
|------|---------------------------------------------------------------------------------------------|-----------------------------------------------------------------------------------------------|
| >1   | Aç simgesini seçin.<br>Diğer bir biçimde, Dosya<br>açılır menüsünden Aç öğesi-<br>ni seçin. | Desen Dosyası Aç iletişim ku-<br>tusu açılacaktır.                                            |
| >2   | Açılır listeden Aranacak yer:<br>kutusunu ve buradan da<br><b>Desenler</b> klasörünü seçin. |                                                                                               |
| >3   | Dosya Tipleri kutusundan<br>FUTURA Design (.FHE)<br>öğesini seçin.                          | Büyük kutuda Desen klasö-<br>ründe yer alan tüm <b>.FHE</b> de-<br>senleri görüntülenecektir. |
| >4   | Büyük kutuda <b>bir desene</b><br>tıklayın.                                                 | Desenin adı <b>Dosya Adı</b> kutu-<br>sunda görüntülenecektir.                                |
| >5   | <b>Tamam</b> ′a tıklayın.                                                                   | Dikiş dosyası ekranınızda açı-<br>lacaktır.                                                   |

| Open Design F                     | ile           |                 |                    |            |     | ? 🛛          |
|-----------------------------------|---------------|-----------------|--------------------|------------|-----|--------------|
| Look in:                          | 🗀 Designs     |                 | •                  | ← 🗈        | 📸 📰 |              |
| My Recent<br>Documents<br>Desktop | -f Futura.fhe |                 |                    |            |     |              |
| My Documents                      |               |                 |                    |            |     |              |
| My Computer                       |               |                 |                    |            |     |              |
| My Network<br>Places              | File Name:    | Futura.fhe      | ambroiden: (* EHE) |            | •   | OK<br>Cancel |
| la formation                      | race of type. | Ji didia Home i | Sindididiy ( 1112) |            |     |              |
| File Size:                        | 21.6 KB       |                 | 2                  | <u>a</u> – |     |              |
| Stitches:                         | 2112          |                 |                    | P          |     |              |
| Dimensions:                       | 5.50 x 7.35   | cm              | ■ *¥               | N I        |     |              |
| Number of Color                   | s: 2          |                 | Show Previe        | w          |     |              |

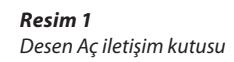
**Bir Desen Nasıl Kapatılır** 

# Deseni Kapat

**Deseni kapat, geçerli desenin kapatılması** için kullanılan bir fonksiyondur.

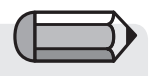

#### Desen **kaydedilmemişse**, FUTURA bu işlemi gerçekleştirmek için sizi uyaracaktır. Desen **kaydedilmişse**, FUTURA kapanacaktır.

| Adım | Eylem                     | Sonuç                        |
|------|---------------------------|------------------------------|
| >1   | Dosya/Deseni Kapat öğesi- | Bir "Değişiklikleri kaydet"  |
|      | ni seçin.                 | iletişim kutusu açılacaktır. |
| >2   | <b>Evet</b> 'i seçin.     | Desen kapatılacaktır.        |

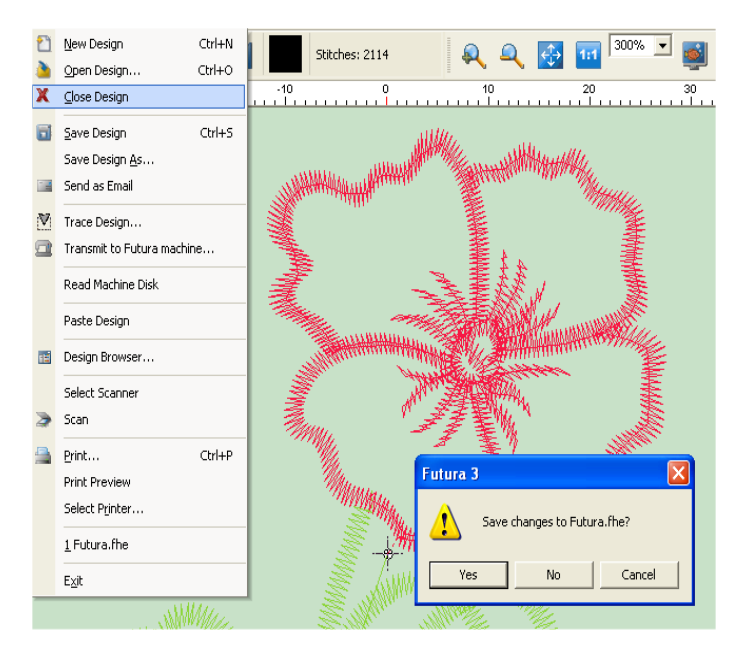

**Resim 1** Deseninizi kaydedin uyarısı

# **Deseni Kaydet**

FUTURA yazılımı ile yaratılan veya düzenlenen bir desen veya harf grubu bilgisayarın sabit diskine **kaydedilmelidir. Deseni Farklı Adla Kaydet** ve **Kaydet** arasında bir nakış dosyasının saklanması açısından fark bulunmaktadır.

# Deseni Farklı Adla Kaydet

Bir desen yeni veya hiç kaydedilmemişse, **Deseni farklı adla kaydet** seçeneği desen orijinal adını veren seçenektir.

# Kaydet

Desene daha önceden bir ad verilmişse (bu durumda isim/adı FUTURA ekranının üst sol kısmında görüntülenecektir), desen üzerinde yapılan herhangi bir değişikliğin veya eklentinin kaydedilmesi için yalnızca **Kaydet** yeterli olacaktır.

## Deseni Farklı Adla Kaydet öğesini kullanma

Bir dikiş dosyasına ad vermek veya bu bölümün sonunda listelenen formatlardan birini atamak için **Deseni farklı adla kaydet** özelliğini kullanın.

| Adım | Eylem                                                                         | Sonuç                                                                                                    |
|------|-------------------------------------------------------------------------------|----------------------------------------------------------------------------------------------------|
| >1   | Dosya açılır menüsünden<br><b>Deseni Farklı Adla Kaydet</b><br>öğesini seçin. | Deseni Kaydet iletişim kutu-<br>su açılacaktır.                                                               |
| >2   | Aranacak yer: açılır listesin-<br>den <b>Desenler</b> öğesini seçin.          | Depolama amacıyla Desenler<br>klasörü açılacaktır.                                                            |
| >3   | Dosya Tipleri açılır listesin-<br>den <b>.FHE</b> 'yi seçin.                  | .FHE desenleri büyük beyaz<br>kutular içerisinde görüntüle-<br>necektir.                                      |
| >4   | Dosya Adı kutusuna <b>Yeni</b><br><b>Adı</b> yazın.                           |                                                                                                    |
| >5   | Tamam'ı seçin.                                                                | Desen kaydedilecek ve FU-<br>TURA ekranının üst sol kıs-<br>mında yer alacak olan ad<br>dosyaya verilecektir. |

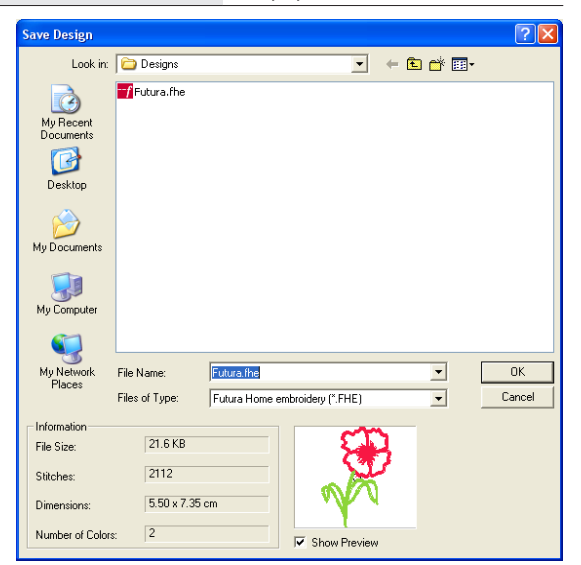

**Resim 1** Deseni Kaydet iletişim kutusu

31

#### Deseni Kaydet öğesini kullanma

Bir ad verilerek "Deseni farklı adla kaydet" aşağıdaki listede bulunan formatlardan biri ile kaydedilen dikiş dosyasının üzerine yazmak için **Deseni kaydet** özelliğini kullanın. Bu özellik orijinal ad korunarak dosya üzerinde düzeltmelerin yapılması durumunda kullanılır. Desenin birden fazla versiyonuna ihtiyaç varsa, **Deseni farklı adla kaydet** fonksiyonunu gerektiği sıklıkta kullanın.

| Adım | Eylem                                                                                                    | Sonuç                                           |  |
|------|----------------------------------------------------------------------------------------------------|-------------------------------------------------|--|
| >1   | Üst araç çubuğundan <b>Kay-<br/>det</b> simgesine tıklayın. Diğer<br>bir biçimde, Dosya açılır me-<br>nüsünden <b>Deseni Kaydet</b><br>öğesini seçin. | Yazılım mevcut desenin üze-<br>rine yazacaktır. |  |

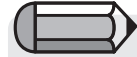

Aşağıdaki alıştırma için ekranda bir nakış deseni bulunmalıdır.

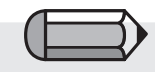

Bir desenin herhangi bir biçimde değiştirilmesi durumunda, orijinal adının yanında bir \* işareti bulunacaktır. Bu Kaydet veya Deseni farklı adla kaydet fonksiyonlarının kullanılması gerektiği anlamına gelen bir uyarıdır.

#### **Desen Formatları**

FUTURA yazılımı ile birlikte kaydedilebilecek birkaç **format** bulunmaktadır.

Aşağıdaki formatlarda kayıt yapılabilir:

| Format                   | Uzantı |
|--------------------------|--------|
| FUTURA Desenleri         | .FHE   |
| Compucon Desenleri       | .XXX   |
| Brother Bernina-Babylock | .PEC   |
| Brother Bernina-Babylock | .PES   |
| Husqvarna Viking         | .HUS   |
| Janome                   | .SEW   |
| Janome                   | .JEF   |
| Melco Desenleri          | .EXP   |
| Tajima                   | .DST   |
| Pfaff                    | .PCS   |
| Pfaff                    | .VIP   |

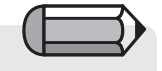

Bu seçeneğin çalışması için posta olarak Microsoft 'Outlook' veya 'Outlook Express' programına sahip olmanız gereklidir.

# Posta olarak yollama

Yazılıma, ekrandaki deseni otomatik olarak alıp, yeni bir posta mesajına ek biçimde ekleme seçeneğini ekler.

Buna ek olarak, eklenen desenin hangi formatta olacağını seçme şansınız vardır (FUTURA yazılımının desteklediği format aralığı içinden) ve otomatik olarak oluşturulmuş postaya eklenen dikiş tasarımının yanı sıra desenin bir de .jpg dosyası mevcuttur.

# Sistem Donanımı

Artık sabit diskte veya CD'de saklanan bi deseni nasıl okuyacağınızı ve açacağınızı öğrendiniz, bir sonraki önemli adım ise seçilen desenin işlenmek üzere FUTURA makinesine nasıl aktarılacağıdır.

Deseni seçtikten ve FUTURA yazılımının penceresinde açtıktan sonra, menü seçeneklerinden "Dosya > FUTURA makinesine aktar" öğesini seçin.

Deseni FUTURA makinesine göndermenizi sağlayacak olan Sistem Donanımı iletişim kutusu açılacaktır.

Sistem Donanımı aşağıdaki seçeneklere sahiptir

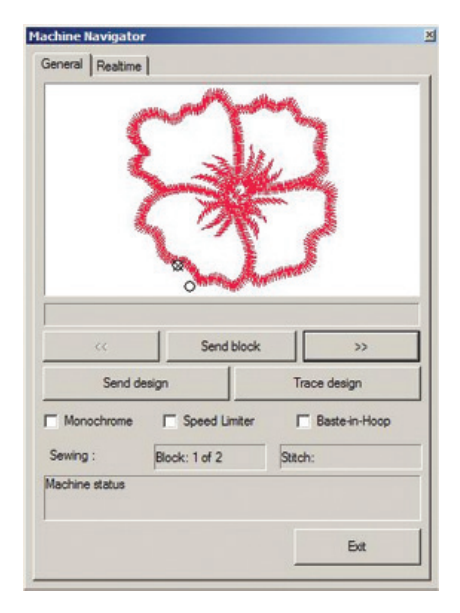

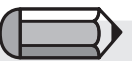

Makineye gönderilen desenin kasnağa uygun olup olmadığını daima kontrol edin.

Makineye bağlı olan kasnağın ebadını aşan tüm desenler, bir hata mesajı verecek ve makineye gönderilmeyecektir.

Desen, büyük kasnağın boyutunu aştığında Çoklu kasnak konumuna geçmek isteyip istemediğiniz sorulacaktır.

Ekranda görünen kasnaklar, desenin makinenizde bulunan kasnağın sınırları içerisinde olup olmadığını kontrol etmek amacıyla kullanılan yararlı araçlardır.

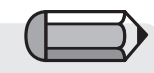

Verileri zaten makineye indirilmiş bir bloğu atlamayı seçmeniz durumunda, yazılım işlemi onaylamanızı isteyecek ve önceki verileri silecektir. Devam etmek için "Evet" öğesine tıklayın.

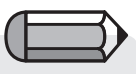

'Deseni gönder' seçeneğiyle makineye tek olarak gönderilen bir desen 99'e kadar renk bloğuna sahip olabilir (30 XL-400 için).

Ten daha fazla renk bloğuna sahip olması durumunda yazılım tarafından iki (veya daha çok) parça halinde gönderilecektir. **"Bloğu Gönder"** öğesi görüntülenen bloğu FUTURA makinesine gönderecektir.

'<<' '>>" düğmeleri, bir renk bloğuyla diğeri arasında iler/geri geçiş yapmanıza olanak tanır

'**Deseni gönder**', ekranda açık olan tam deseni doğrudan makineye gönderir.

Böylece renk bloklarını teker teker göndermenize gerek kalmadan tüm desen makineye bir defada iletilir ve makine hafızasında saklanır. Renk bloğu dikildiğinde makine yine durur; lütfen her seferinde iğne ipliğini değiştirin ve bir sonraki renk bloğunu dikmeye devam edin.

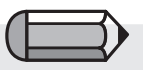

Dikiş süreci yarıda kesilirse (güç kesintisi gibi herhangi bir nedenden dolayı), FUTURA yazılımı tekrar başlatıldığında 'Kısmen dikilmiş deseni tamamlamak istiyor musunuz?' şeklinde bir mesaj görüntülenir. Bunu isterseniz desen kaldığı yerden yeniden gönderilir.

**'Trace design'**, makinenin bir desenin kenarları etrafında bir çizgi çizmesini sağlar. Bu özellikle "Makine navigatörü" menüsüne girmeden önce ayrı olarak da kullanılabilir; diğer detaylar için "İç Çizgi Deseni" kısmına bakın. Bu, özellikle çoklu kasnak deseni bölümlerini izlemek için faydalıdır. '**Tek Renkli**' seçeneği, tüm deseni tek renkli bir desen olarak göndermenize olanak tanır.

Böylece makine iğne değişimi için ara vermez, bunun yerine tüm desen aynı renk kullanılarak tek bir seferde dikilir.

'Hız sınırlayıcı' seçeneği makinenin normal hız aralığından daha düşük bir hızda dikiş uygulaması istendiği zaman faydalı bir seçimdir, çünkü bir desen içindeki en yüksek hızı, en fazla 400 rpm olacak şekilde sınırlar (makinenin en yüksek hızı 600 rpm'dir (devir)). Desendeki karmaşık bölgeler veya hassas kumaşlar üzerinde dikiş yaparken kullanılabilir.

**'Baste-in-Hoop'** seçeneği, daha iyi dengenin gerekli olduğu durumlarda desen dikilmeye başlanmadan önce seçilen kasnağın kullanılabilir alanının kenarından geçecek bir dikişi durdurur.

"Çikis" öğesi geçerli aktarımı durdurmak ve Sistem Donanımı ekranını kapatmak isteyip istemediğiniz konusunda sizi uyarır. Bu pencereyi kapatmak istiyorsanız "Evet" öğesine tıklayın.

'Machine Navigator' menüsü 'Realtime' sekmesinin altında blok numarası ve dikiş sayacı gibi uygun verileri de gösterir. FUTURA yazılımı, FUTURA makinesinin vitrini olduğundan, makinenin işlemleri hakkında size gerçek zamanlı, değerli bilgi vermektedir. Dahası, yazılım çalışma sırasında oluşabilecek tüm hata tipleri hakkında sizi uyarmaktadır.

Olası hata mesajlarının, anlamlarının ve önerilen çözümünün listesi aşağıda verilmiştir.

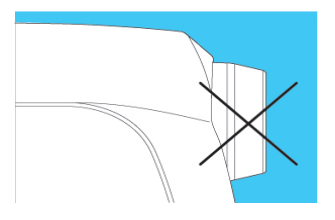

## E 1

İplik mekiğe dolandığından veya dönme engellendiğinden, makine kilitlenmiş.

> Açma/kapatma düğmesini kapatın ve makinenin durmasına neden olan sorunu ortadan kaldırın.

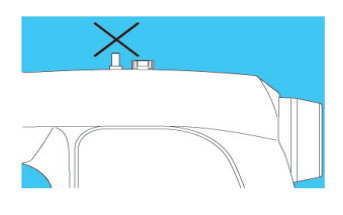

#### E 2

İplik mile dolandığından veya dönme engellendiğinden masura sarıcı kilitlenmis.

> Açma/kapatma düğmesini kapatın ve masura saricinin durmasina neden olan sorunu ortadan kaldırın.

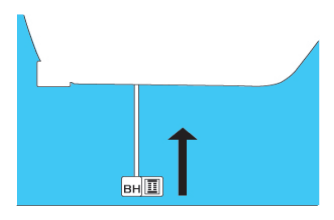

# Ε4

İlik açma kolu kaldırılmamış. > Dikiş veya nakış dikerken ilik açma kolunu kaldırın.

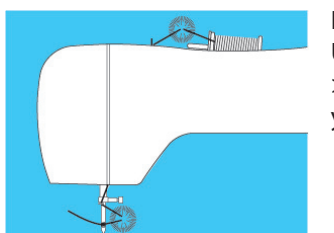

# E 6

Üst iplikte kopma tespit edildi. > Üst ipliği besleyin ve yeniden başlayın.

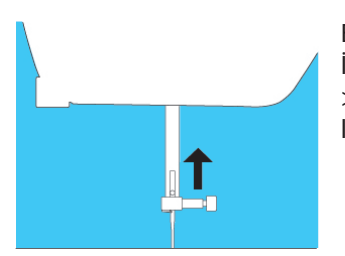

E 8 İğne indirilmişken dikiş başlamadı. > İğneyi yukarı kaldırın ve yeniden başlayın.

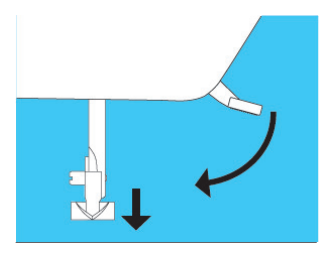

# E 9

Baskı ayağı kaldırılmışken dikiş başlamadı. > Baskı ayağını indirin ve yeniden başlayın.

38 FUTURA yazılımının kullanılması: Sistem Donanımı

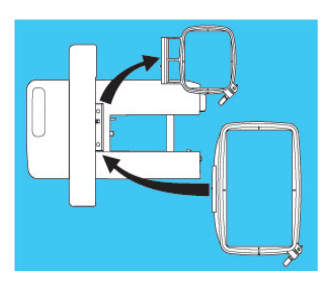

E 10

Kasnağın boyutu, kasnağı orijinal konuma götürmek için çok küçük. > Açma / kapatma düğmesini kapatın ve daha büyük bir kasnak takın.

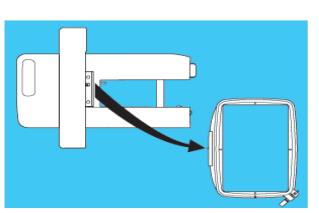

E 12 Kasnağın boyutu nakış verilerinden daha küçük. > Uygun bir kasnak takın ve yeniden başlayın.

Dikiş verilerinde sorun var. > Doğru veriler gönderin.

(görüntü yok)

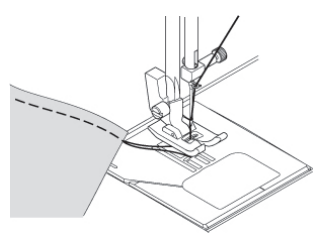

E 16 İplik kesmede sorun var. > Makineyi kapatın, iğneyi yukarı kaldırın ve makineyi tekrar açın.

E 1-17 Sistem hatası meydana geliyor.

> Sistem hatasının meydana gelmesine sebep olan sorunu gidermek için açma / kapatma düğmesini kapatıp yeniden açın. Hata numarası görünmezse yetkili bir servise başvurun.

39

# Çoklu Kasnak

"Çoklu Kasnak", nakış yapılacak deseninin makinenin büyük kasnağına sığmayacak kadar büyük olduğu durumlarda kullanılabilir. Pratikte "Çoklu Kasnak", tüm deseni oluşturan parçaları sırayla dikmek için büyük kasnak ile kolayca yeniden kancalamaya olanak sağlayan bir tekniktir.

FUTURA yazılımı, makineye göndermeden önce büyük bir desen üzerinde kolay ve kapsamlı bir şekilde çalışma olanağı sağlar.

| Adım | Eylem                                                                                                    | Sonuç                                                                                                    |                                                                                                    |
|------|----------------------------------------------------------------------------------------------------|----------------------------------------------------------------------------------------------------|----------------------------------------------------------------------------------------------------|
| >1   | Büyük boyutlu bir desen açın.                                                                                                    | Desen yazılımın çalışma<br>ekranında görünecektir.<br>Desen büyük kasnağa<br>sığmayacağından Çoklu<br>Kasnağa geçmek isteyip<br>istemediğiniz soran bir mesaj<br>görünür. (Şekil 1) | Sadece hareket ettirildiği halde desen bü-<br>yük kasnağa sığmazsa çoklu kasnağa ge-<br>çiş mesajı görünecektir; bu mesaj, ebat-<br>ların kasnağın boyutunu aştığı anlamı-<br>na gelir. |
| >2   | 'Yes' seçeneğini tıklayın.                                                                                                    | Yazılım çoklu kasnak<br>bölümlerini otomatik olarak<br>hesaplarken ve sunarken<br>desen yüklenir. (Şekil 2)                                                                         | Çoklu kasnak tasarımı, büyük kasnaktan<br>yaklasık dört kat olan dört bölüm kadar                                                                                                    |
| >3   | Hala parçaları hareket<br>ettirerek, kopyalayıp<br>yapıştırarak vs. her normal<br>boyutlu desende olduğu<br>qibi deseni düzeltebilir ve |                                                                                                    | büyük olabilir. Bundan daha büyük olma-<br>sı halinde, tasarım boyutunu ayarlama-<br>nız istenecektir.                                                                                  |
|      | üzerinde çalışabilirsiniz.                                                                                                    |                                                                                                    |                                                                                                    |
| >4   | Desenin hazır olduğunu<br>hissettiğinizde 'Transmit to<br>machine' seçeneğini tıklayın.                                                 | Çoklu kasnak bölümünün<br>gönderildiğini onaylamak<br>için bir pencere görünür.<br>(Şekil 3)                                                                                        | Bir deseni düzenlerken çoklu kasnak bö-<br>lümleri anında hesaplanır.                                                                                                    |

40

| adım >6 için<br>enüsünde 'Input<br>nu işaretlenerek<br>noktaları meşa-                                            | >5 | Yazılım Çoklu kasnak<br>hizalama noktalarını<br>belirlemenizi ister, bunlar<br>makinede belirlenmelidir.                                              | Her bir Çoklu kasnak bölümü<br>için A, B ve C noktalarını<br>girin. (Şekil 4) (detaylar<br>için makinenin kullanım<br>kılavuzuna bakın)                                                        |
|----------------------------------------------------------------------------------------------------|----|----------------------------------------------------------------------------------------------------|----------------------------------------------------------------------------------------------------|
| jı kapatılabilir.<br>endiği halde ya-<br>ı noktalarını gir-<br>lımdaki 'Cancel'<br>bunu iptal ede-<br>bilirsiniz. | >6 | Makineye aktarılmak üzere<br>hazırlanan belli bir bölümü<br>onaylamak için OK'yi tıklayın.                                                            | Çoklu kasnak bölümü<br>blokları, herhangi bir normal<br>boyutlu desen gibi makineye<br>aktarılmaya hazırdır. (Detaylı<br>inceleme için "İç Makine<br>Navigatörü" başlığına bakın)<br>(Şekil 5) |
| nasındaki küçük<br>ma yöntemi gibi                                                                                | >7 | Bir seferde göndermek için<br>'Send design' seçeneğini<br>veya tek tek göndermek için<br>'Send block' seçeneğini seçin.                               | Çoklu kasnak bölümü veya<br>parçaları makineye aktarılır<br>ve nakış yapılmaya hazır hale<br>gelir.                                                                                            |
|                                                                                                    | >8 | Makine ile birlikte verilen<br>talimatları takip ederek<br>desenin ilgili bölümünü<br>kumaşın üzerine yerleştirin<br>ve desenin bu bölümünü<br>dikin. | Belli bir bölümün işlemi<br>yapılır yapılmaz sonraki<br>çoklu kasnak bölümünün<br>onaylanması için yukarıda 4.<br>Adımda bahsedilen pencere<br>yeniden görünür.                                |
|                                                                                                    | >9 | Çoklu kasnak tasarımınızı<br>oluşturan tüm bölümler için<br>4'ten 6'ya kadar olan adımları<br>izleyin.                                                | Tüm çoklu kasnak bölümlerini<br>dikmek, tasarımın tamamının<br>dikilmesini sağlayacaktır!                                                                                                    |

#### adım >6 için 'System Parameters' menüsünde 'Input Alignment points' opsiyonu işaretlenerek Çoklu kasnak hizalama noktaları mesajı kapatılabilir.

Ayrıca, bu opsiyon işaretlendiği halde yazılım ve makine hizalama noktalarını girmenizi istediğinde, yazılımdaki 'Cancel' opsiyonu tıklanarak hala bunu iptal edebilirsiniz.

Hizalama noktaları, her bir çoklu kasnak bölümünün kancalanmasındaki küçük bir düzeltme veya kaydırma yöntemi gibi

> Her bir çoklu kasnak bölümünün sol üst köşesinde görünen bir numara, makineye gönderim sırasını gösterir.

Çoklu Kasnak özelliğinin düzgün çalışması için kumaşın işaretlenmesi, sabitlenmesi ve kasnaklanması çok önemlidir. Bu işlemin doğru yapılması ile ilgili talimatlar için FUTURA makinenin kılavuzuna bakın. Sıra ve bunun sonucunda oluşan numaralama soldan sağa veya yukarıdan aşağı doğru ayarlanabilir. Bu seçenekler 'System Parameters' diyalog kutusundan ayarlanabilir. Daha fazla detay için "İç Sistem Parametreleri" kısmına bakın.

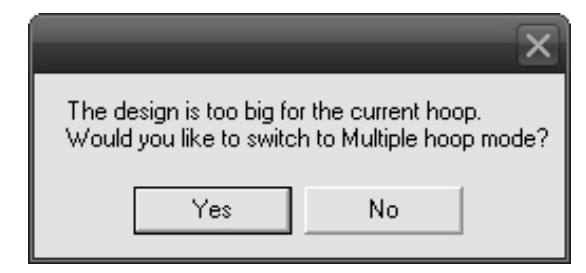

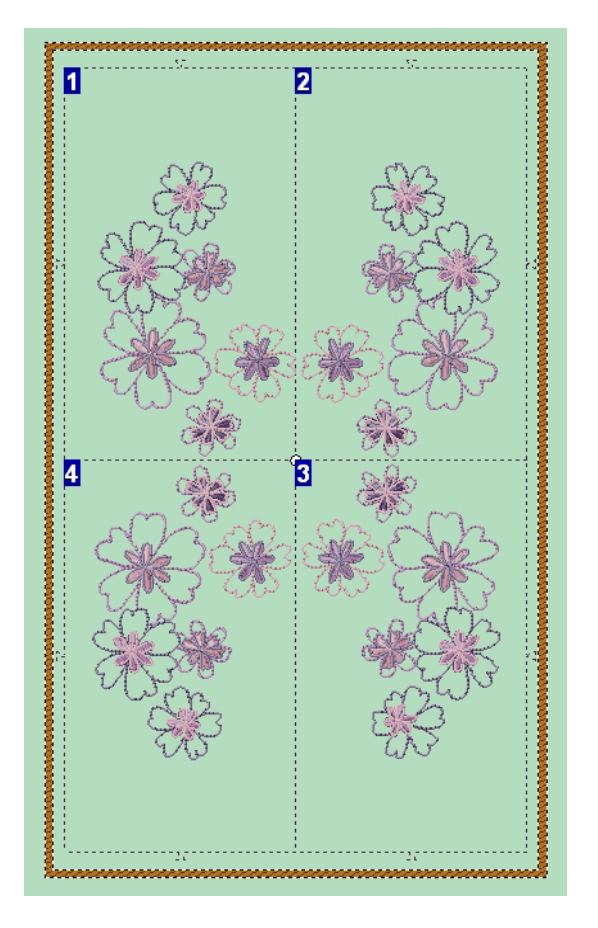

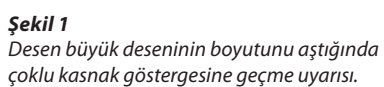

#### Şekil 2

Ekrandaki desenin çoklu kasnak göstergesi. Bu noktadaki desen tamamen düzenlenebilir. Parçaları dilediğiniz pozisyona getirin.

42 FUTURA yazılımının kullanılması: Çoklu Kasnak

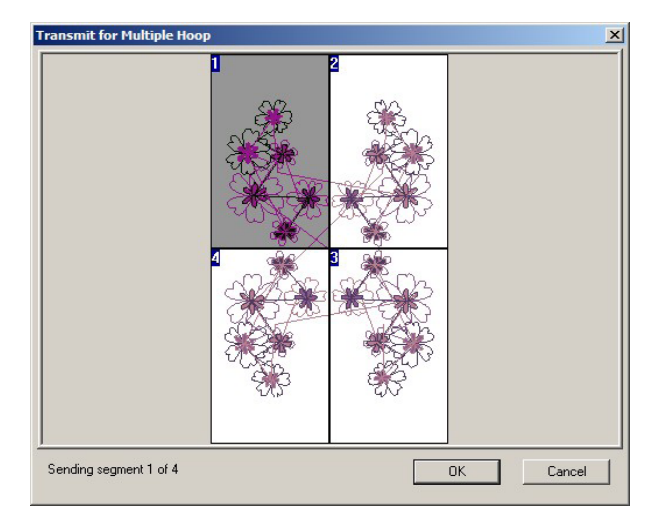

#### Şekil 3

Dikiş makinesine aktarılmak üzere hazırlanacak Çoklu Kasnak kısmındaki onaylama.

| and a sign co                         | r                   |              |
|---------------------------------------|---------------------|--------------|
| eneral Realtime                       |                     |              |
| >                                     | *                   | R            |
|                                       | 1                   | >>           |
| <<                                    | Send block          |              |
| <<<br>Send d                          | esign               | Trace design |
| <<<br>Send d<br>Monochrome            | esign               | Trace design |
| <<<br>Send d<br>Monochrome<br>ewing : | esign Speed Limiter | Trace design |

# Multiple Hoop Alignment Points X Please set hoop alignment point A Please make sure to correctly set the alignment points (check machine manual). You will be prompted to insert these again in case of incorrect input. Cancel

#### **Şekil 4** Makine tarafında çoklu kasnak hizalama noktalarını girmenizi isteyen mesaj.

SINGER | Futura..

#### Şekil 4

Çoklu kasnak bölümünü bir seferde veya blok blok makineye göndermek için 'Machine Navigator' diyalog kutusu.

Daha fazla detay için "İç Makine Navigatörü" başlığına bakın.

Bu noktadan itibaren, makinede çoklu kasnak deseni parçalarının dikimi ile ilgili bilgi için dikiş makinesinin kullanım kılavuzunda sunulan talimatları okuyun.

# Çoklu Kasnak için Akıllı Bölme

Çoklu Kasnak, büyük kasnağa sığmayacak kadar büyük desenlerin makinenin nakış yapılacak kısımlarına gönderilmesini sağlayan bir özelliktir. Yazılım deseni, bir kasnağı diğerinden ayıran çizgi boyunca eşit bölümlere veya parçalara böler. Ayırma çizgisinin herhangi bir tarafına düşen desen kısmı ilgili kasnağa dikilecektir. Lütfen şekle bakın. Ancak bazı durumlarda, desenin bir kısmı uygun olmayan şekilde bölünecektir. Örnekte, kelebeğin kanadı bölünecek ve bir parça birinci kasnağa, diğeri ise ikincisine dikilecektir.

"**Akıllı Bölme**", çoklu kasnak bölümlerini belirleme olanağı sunan bir özelliktir, böylece deseni makineye göndermenin "akıllı" bir yolunu sunar. Desenlerin yakındaki kasnaklara taşması durumunda, kasnakları ayıran çizgi bireysel desen öğesinin çevresinden geçebilir ve/veya bütün kasnak kısmı hareket ettirilebilir.

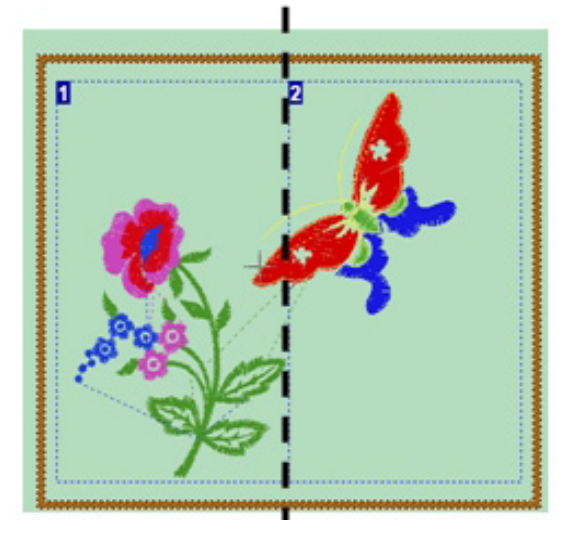

# Ayırma Çizgisinin Noktalarını Belirleme

Bu durumda, bireysel desen öğesinin çevresindeki bireysel kasnak kısımlarını ayıran çizgiyi tıklamak ve sürüklemek için imleç kullanılır.

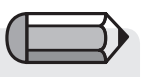

Dikiş makinesi sadece bir daireye sığan dikiş verilerini alabilecektir. Yeni belirlenen çizginin kasnağın parametreleri içinde olması gerekir ve bu yüzden çizgiler sadece kasnak kısımlarının içine kaydırılabilir.

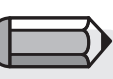

Taşınan veya değiştirilen bölümleri "sıfırlamak" için, bölüm numarasını sağ tıklayın ve "Reset Current" (Mevcut Bölümü Sıfırla) veya "Reset All" (Tümünü Sıfırla) opsiyonunu seçin.

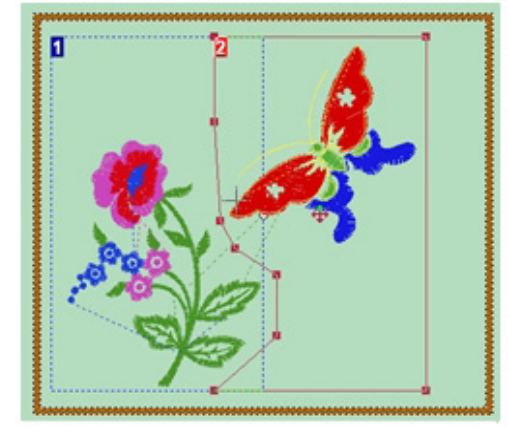

| Adım | Eylem                                                                                                    | Sonuç                                                                                                    |
|------|----------------------------------------------------------------------------------------------------|----------------------------------------------------------------------------------------------------|
| >1   | Sol alt köşedeki kasnağı veya<br>bölüm numarasını tıklayın.                                                                                                    | Bu, ilgili bölümün "aktif"<br>olmasını sağlayarak çizgilerin<br>yeniden belirlenmesini<br>sağlayacaktır. Bu durum<br>kasnak çizgilerinin "kırmızıya"<br>dönmesi ile belirtilecektir. |
| >2   | Ayırma çizgisini sol tıklayın;<br>imlecin çizgiye temas ettiği<br>noktanın görüneceğini ve bir<br>çizginin esnek hale geleceğini<br>fark edeceksiniz.                                      |                                                                                                    |
| >3   | Bu noktadan tutun ve<br>desen öğesinin etrafında<br>sürükleyin. Bir nokta<br>ayarlandıktan sonra imleç,<br>çizgideki başka bir noktaya<br>götürülebilir ve yeni bir<br>nokta görünecektir. |                                                                                                    |
| >4   | Başka bir kasnak bölümünü<br>belirlemek için, istenilen<br>bölümün numarasını tıklayın.<br>Ayırma çizgisini/çizgilerini<br>daha önce olduğu gibi<br>kaydırın.                              |                                                                                                    |

45

#### Bütün Kasnak Bölümünü Kaydırma

Bu durumda, bütün kasnak bölümünün yeri değişecektir.

| Adım | Eylem                                                                           | Sonuç |
|------|---------------------------------------------------------------------------------|-------|
| >1   | Kasnağı aktif hale getirmek<br>için istediğiniz kasnak<br>bölümünün numarasını  |       |
|      | tiklayın.                                                                       |       |
| >2   | İmleci aktif haldeki kasnağın<br>ortasındaki sembolün<br>üzerine yerleştirin. 💠 |       |
| >3   | Kasnağı tıklayın ve yeni                                                        |       |
|      | konuma sürükleyin.                                                              |       |

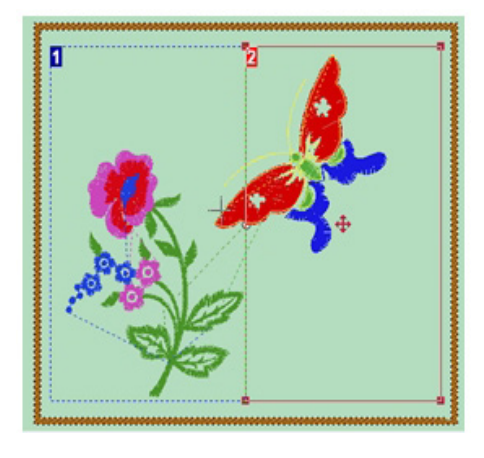

#### Desenin Nakşedilmesi

Futura Kılavuzundaki Çoklu Kasnak Nakışı sayfalarına bakın. Kumaşın işaretlenmesi ve kasnaklanması, desenin makineye gönderilmesi ve nakşedilmesi için kılavuzdaki açıklamaları takip edin.

Bu bölümün konumu değiştirilemeyeceğinden birinci kasnak veya bölüm için kumaşın kasnaklanması işlemi daima aynı olacaktır. Ancak, kalan bölümleri kaydırmak mümkündür. Bir bölümün/bölümlerin taşındığı durumlarda, sonraki bölümlere otomatik olarak "köşe" işaretleri eklenecek ve dikilecektir. Bu "köşe" dikişleri kumaşı kasnak içinde hizalamak için kullanılacaktır. Bir bölüm kaydırılamıyorsa, hizalama için kumaş üzerindeki çapraz çizgileri kullanın.

Örneğin: Sadece 4. bölümün kaydırıldığını düşünelim, o zaman kumaş üzerine işaretlenen çapraz çizgiler kullanılarak 1, 2, ve 3. bölümün kumaşı kasnakta hizalanacaktır. Sadece 4. bölüm, önceki kısımlara dikilen "köşe" işaretleri kullanılarak kasnakta hizalanacaktır.

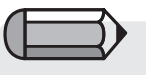

# 1 numaralı bölüm kilitlenmiştir ve taşınmayabilir; ancak, ayırma çizgi(ler)i hala desen öğelerinin etrafından geçirilebilir.

# Kumaşı Kasnağı Yerleştirmek için "Köşe" Dikişlerinin Kullanılması

"Köşe" dikişleri, nakış işlemi sırasında kumaşta oluşturulur. Bu dikişler geçici dikişlerdir ve nakış işlemi tamamlandıktan sonra çıkarılmalıdır. Köşe dikişleri sadece bir bölüm çıkarıldığında eklenilecektir. Bir bölüme birkaç "köşe" işaretinin eklenmesi mümkündür. Her bir köşe işareti farklı bir bölümü belirleyecektir. Köşe dikişinin baktığı yön, hangi bölümü tanımladığını belirleyecektir.

| Guide lines | Adım | Eylem                                                                                                    | Sonuç |
|-------------|------|----------------------------------------------------------------------------------------------------|-------|
|             | >1   | Köşe dikişini, köşe iç kasnak<br>üzerindeki kılavuz çizgi<br>işaretleriyle hizalanacak<br>şekilde kasnağa yerleştirin.                                                                                                    |       |
| Needle      | >2   | Kumaş kasnağa<br>yerleştirildikten sonra,<br>"Makineye aktarım" kısmına<br>geçin ve normal desen<br>dikme işlemini takip edin.<br>Kumaş üzerindeki çapraz<br>çizgi bir köşe işareti ile yer<br>değiştirmişse, A, B ve/veya C<br>noktalarını girmek için köşe<br>dikişlerini kullanın. İğneyi<br>köşe dikişlerinin kesiştiği<br>noktanın üstüne yerleştirin<br>ve her bir ilgili nokta için<br>makinedeki OK düğmesine<br>basın. |       |
| stitches    |      |                                                                                                    |       |

OF

# Desen Çizme

Bu seçenek, makinenin desen sınırlarına bir kenar çekmesini sağlar.

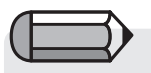

Bir desenin kenarlarında çizilen "dikdörtgenin" dört köşe noktası makineye aktarılır. Makinedeki "Start" (Başlat) düğmesine basma bu dört köşe noktasına ilerlemenizi sağlar ve böylece bir desenin çevresini (dikdörtgen) belirler.

| Adım | Eylem                                                                                            | Sonuç                                                                                                    |  |  |
|------|--------------------------------------------------------------------------------------------------|----------------------------------------------------------------------------------------------------|--|--|
| >1   | Bir desen açýn.                                                                                  | Desen, yazýlým çalýþma<br>ekranýnda görüntülenir.<br>Desenin ekrandaki kasnaða<br>oturduðundan emin olun. |  |  |
| >2   | Araç çubuðundaki "Kenar<br>Deseni" düðmesine týklayýn.                                           | Mavi renkle vurgulanacaktýr.                                                                              |  |  |
| >3   | Makine üzerindeki baþlatma<br>düðmesine týklayýn.                                                | Makine, desenin sýnýrlarý<br>çevresine bir kenar çekecektir.                                              |  |  |
|      | <b>Desen kaydýrýldýysa</b><br>(sayfa 64'teki "Kaydýrmak<br>için desen seçin" bölümüne<br>bakýn), |                                                                                                    |  |  |
| >4   | "Kenar Deseni" düðmesine týklayýn.                                                               | Mavi vurgulama ortadan<br>kalkacaktýr.                                                                    |  |  |
| >5   | "Kenar Deseni" düðmesine tekrar týklayýn.                                                        | Mavi renkle vurgulanacaktýr.                                                                              |  |  |
| >6   | Makine üzerindeki baþlatma<br>düðmesine týklayýn.                                                | Makine, kaydýrýlan desenin<br>sýnýrlarý çevresine bir kenar<br>çekecektir.                                |  |  |

Ayrıca, bir deseni makineye aktarmadan hemen önce 'Machine Navigator' menüsünde Trace Design" seçeneği görünecektir.

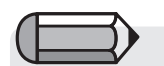

Yazılımdan 'Desen Çizme' işlevi seçildikten sonra makine üzerindeki yeşil başlatma düğmesine basmak, desenin çerçeve sınırlarını görmenize olanak tanır. Yeşil başlatma düğmesine dilediğiniz kadar basabilirsiniz. Bu kapasite bir desenin veya desen parçasının 'Machine Navigator'a iletilmesine kadar kullanılabilir. 'Desen yapıştırma' özelliği bir desenin tümünü, ekrandaki geçerli desenin üstüne yapıştırmaya olanak tanır

Ana menüden 'File', 'Paste Design' öğesini tıklayın ve diyalog kutusundan deseni seçin.

Ardından, başlangıçta hala istenilen konuma hareket ettirilebilen bir "gölge" çerçeve biçiminde sunulan desen, aktif taslak üzerine yapıştırılır ve aynı zamanda yatay/dikey olarak da çevrilebilir.

| )pen Design File       |                           |             |                   |     |       | ?      |
|------------------------|---------------------------|-------------|-------------------|-----|-------|--------|
| Look in: 🚺             | 🗃 Designs                 |             | •                 | • + | 🖻 💣 📰 | -      |
| My Recent<br>Documents | <mark>f</mark> Futura.fhe |             |                   |     |       |        |
| My Documents           |                           |             |                   |     |       |        |
| My Computer            |                           |             |                   |     |       |        |
|                        |                           |             |                   |     |       |        |
| My Network Fi          | le Name:                  | Futura.fhe  |                   |     | •     | OK     |
| Fi                     | les of Type:              | Futura Home | embroidery (*.FHE | )   | -     | Cancel |
| Information            |                           |             |                   | ~~  | _     |        |
| File Size:             | 21.6 KB                   |             | 5                 |     |       |        |
| Stitches:              | 2112                      |             |                   | y . |       |        |
| Dimensions:            | 5.50 x 7.35               | cm          | Ψ                 | N.  |       |        |
| Number of Colors:      | 2                         |             |                   |     |       |        |

49

# **Desen Tarayıcısı**

**Desen Tarayıcısı** dikiş dosyalarına erişmenin hızlı ve kolay bir yoludur. **Dikiş sayısı, boyutlar ve renk değişimi sayıları** gibi bilgiler **Desen tarayıcı penceresinden** görülebilir.

# Desen Tarayıcı İletişim Kutusu

Aşağıdaki tablo **Resim 1** ile (sonraki sayfada) ilişkilidir ve Desen Tarayıcısı'nın her bölümünü ve fonksiyonunu tanımlar.

| No# | Tanımlama                                                                                                    | Eylem                                                                            |
|-----|----------------------------------------------------------------------------------------------------|----------------------------------------------------------------------------------|
| >1  | <b>Bilgisayar</b> içeriği (genellikle<br>C); ve diğer sürücüler ile de-<br>polama cihazları.                                                  | Sol yandaki sütundan bir sü-<br>rücü ve klasör seçin.                            |
| >1a | Seçili klasör <b>adı.</b>                                                                                                    |                                                                                  |
| >2  | <b>Seçili klasörün</b> içeriği (de-<br>sen dosyaları)                                                                                         | Sağ taraftan bir desen seçin.                                                    |
| >3  | Desen Adı görüntülenir.                                                                                                    |                                                                                  |
| >4  | Dosya tipi görüntülenir.                                                                                                    | İstenen dosya tipini sağdaki<br>siyah üçgenle ayırın.                            |
| >5  | Desen <b>bilgisi</b> görüntülenir.<br>>Boyutlar<br>>Dikiş sayısı<br>> STOP (Dur) kodlarının sayı-<br>sı (renk değişikliklerini gös-<br>teren) |                                                                                  |
| >6  | Görüntülenen seçili desene<br>ait tek <b>bloklar</b>                                                                                          |                                                                                  |
| >7  | Bir desen onayı <b>açın.</b>                                                                                                    | Belirginleştirilen desene çift<br>tıklatın veya "Aç" öğeyi tıkla-<br>yarak açın. |

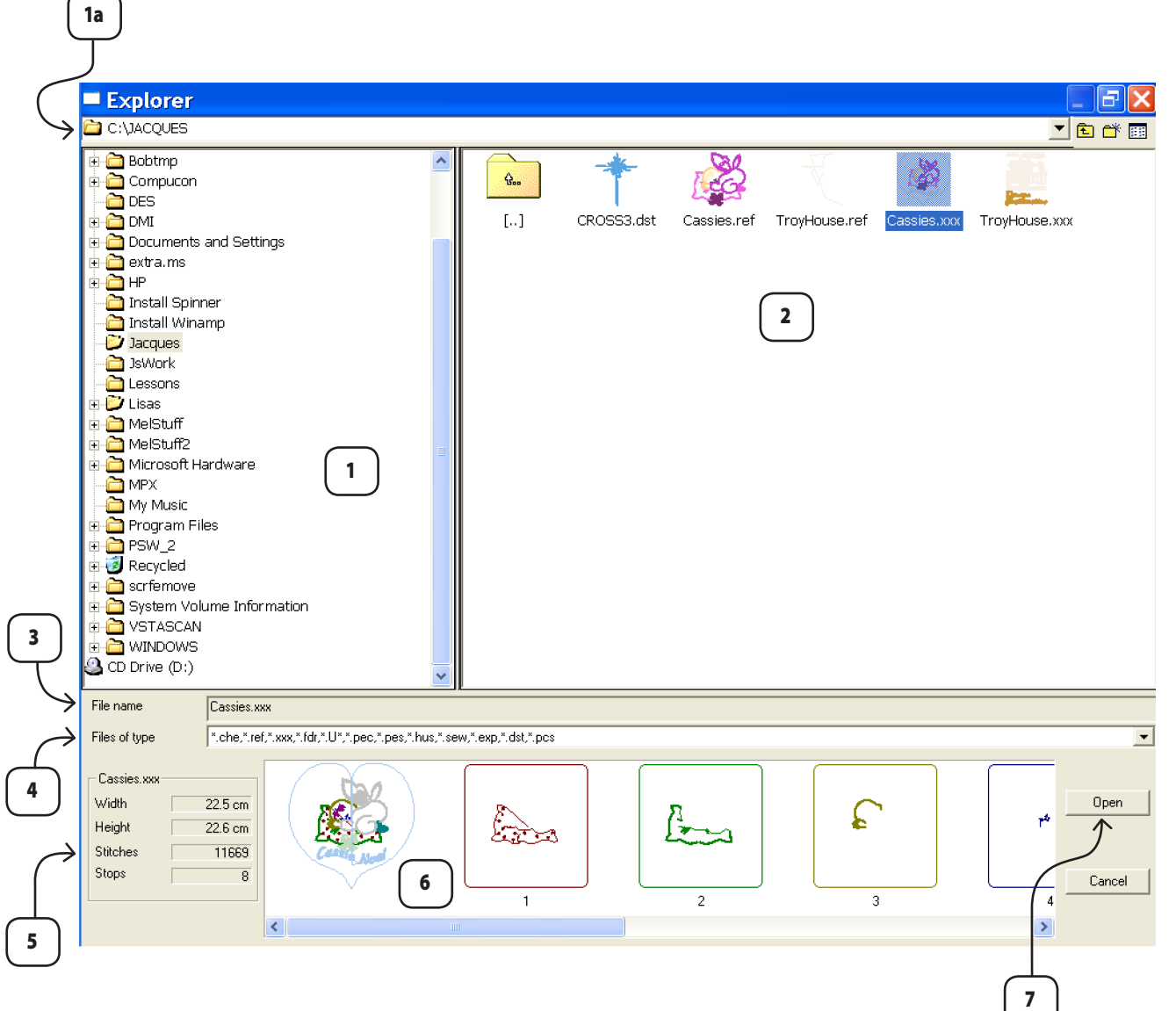

# Deseni Yazdır

## Deseni Yazdır

Deseni Yazdır, **FUTURA yazılımı içerisinde açık olan (ekranda) deseni yazdırmak** için kullanılan bir fonksiyondur. Bu işlem kayıt tutma ve desenin iplik renklerini görmek gibi konularda yararlı olabilir.

## Ekrandaki Bir Desen Nasıl Yazdırılır

| Adım | Eylem                      | Sonuç                         |
|------|----------------------------|-------------------------------|
| >1   | Dosya açılır menüsünden    | Bir Yazdırma iletişim kutusu  |
|      | Yazdır öğesini seçin.      | açılacaktır.                  |
| >2   | Yazıcınızın kurulum prose- | Ekrandaki desenin bir baskısı |
|      | dürünü izleyin.            | yapılacaktır.                 |

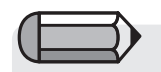

Desenin yazdırılmadan önce nasıl görüneceğini görmek için "Yazdırma Ön İzleme" öğesini seçin.

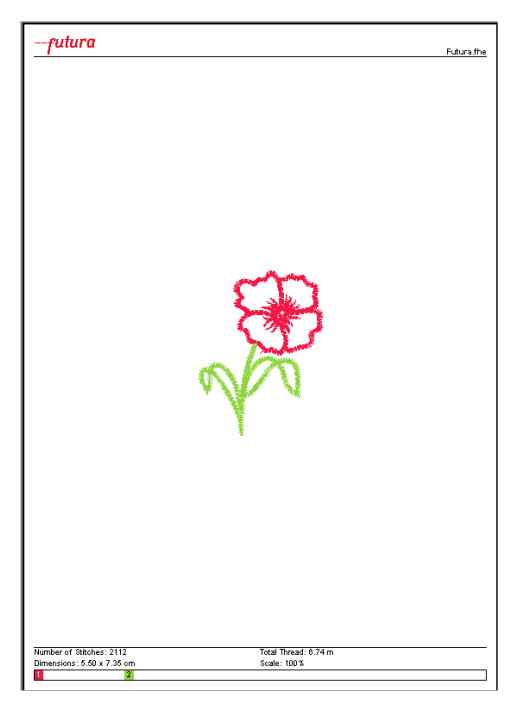

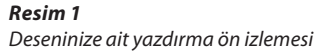

# FUTURA'dan Çıkış

## FUTURA'dan Çıkış

FUTURA'dan Çıkış, **FUTURA yazılımından çıkmak** için kullanılan bir fonksiyondur. **Farklı** desenler üzerinde çalışmak için FUTURA'dan **çıkmak** gerekli değildir. FUTURA ekranı içerisinde **birden fazla** pencere birlikte açılabilir.

## **FUTURA Nasıl Açılır**

| Adım | Eylem                   | Sonuç                       |
|------|-------------------------|-----------------------------|
| >1   | Dosya açılır menüsünden | FUTURA ekranı kapanacaktır. |
|      | Çıkış öğesini seçin.    |                             |

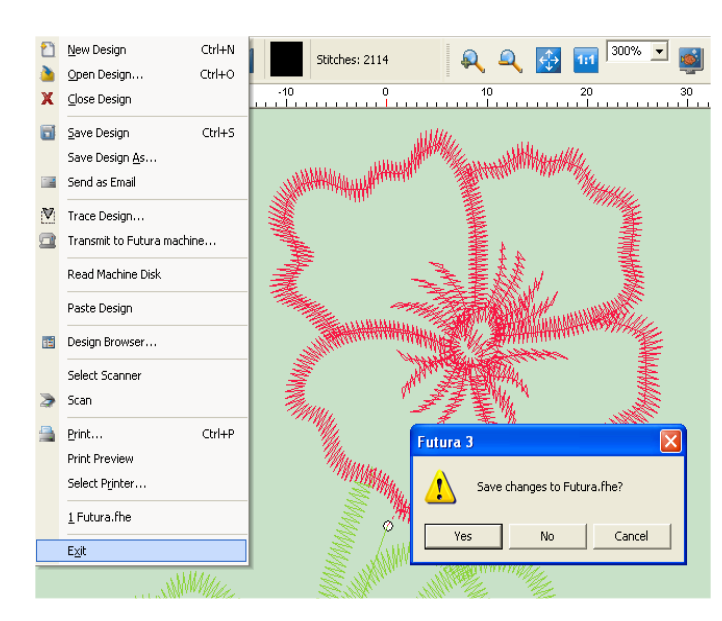

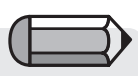

Açık olan pencerelerden herhangi birinde bulunan bir desenin kaydedilmemiş olması durumunda bir mesaj görüntülenecektir.

#### Resim 1

Açık olan pencerelerden herhangi birinde bulunan bir desenin kaydedilmemiş olması durumunda görüntülenen mesaj

# Geri Al/Yeniden Uygula

## Geri Al/Yeniden Uygula

Geri Al/Yeniden Uygula gerçekleştirilen son işlemin geri alınmasını sağlayan bir fonksiyondur. Geri Al kullanılırsa, Geri Al fonksiyonunun kullanıldığı işlemin geri alınması için Yeniden Uygula seçilebilir.

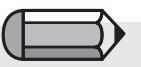

Geri al fonksiyonunu kullanabilmek için, ekranda bir desen bulunmalıdır.

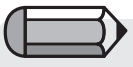

>1 adımı için Bazı işlemler "Geri al" kullanılmaya hazır olmadan önce gerçekleştirilmelidir

# Geri Al Nasıl Kullanılır

| Adım | Eylem                                                                       | Sonuç                                                      |
|------|-----------------------------------------------------------------------------|------------------------------------------------------------|
| >1   | Desenin (herhangi) bir bö-<br>lümüne tıklayarak <b>Seçin</b> ve<br>taşıyın. | Desen farklı bir biçimde gö-<br>rünecektir.                |
| >2   | Geri al simgesine tıklayın.                                                 | Son yapılan işlem (taşınan bir<br>parça) geri alınacaktır. |

#### Yeniden Uygula Nasıl Kullanılır

| Adım | Eylem                    | Sonuç                           |
|------|--------------------------|---------------------------------|
| >1   | Yeniden Uygula simgesine | Geri al gerçekleştirilen işlemi |
|      | tıklayın.                | geri alacaktır.                 |

"Yeniden uygula" kullanılmaya hazır olmadan önce "Geri al" işlemi gerçekleştirilmelidir

55

# Gerçekçi Görünüm

# Gerçekçi Görünüm

Gerçekçi Görünüm nakış deseninin **Gerçekçi** veya **3-Boyutlu benzetimle** görmek için kullanılan bir fonksiyondur. Bazı durumlarda örneğin özel dikiş tipleri kullanılırken deseni Gerçekçi Görünüm ile izlemek yarar sağlamaktadır.

# Gerçekçi Görünüm Nasıl Kullanılır

| 1 |  |
|---|--|
|   |  |
|   |  |
|   |  |

Gerçekçi Görünümün kullanılabilmesi için bir nakış desenini ekranda bulunması gerekmektedir.

| >1 Görür     | nüm açılır menüsün- | Desen gerçekçi görünüm içe- |
|--------------|---------------------|-----------------------------|
| den <b>G</b> | erçekçi Görünüm     | risinde gösterilecektir.    |
| öğesin       | i seçin.            |                             |

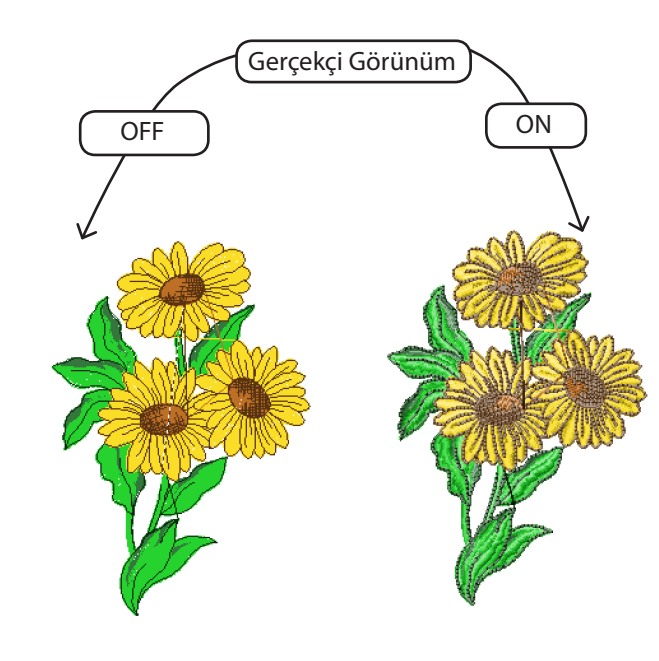

**Resim 1** Gerçekçi Görünüm çalışırken

# Deseni Yeniden Çiz

## Deseni Yeniden Çiz

Deseni Yeniden Çiz, FUTURA yazılımı içerisinde **ekranda bulunan deseni yeniden çizmek** ("dikiş") için kullanılan bir fonksiyondur. Bu özellik özellikle **hazır desenlerin** nasıl birleştiğini, renk değişikliklerini vb. görmek için oldukça yararlıdır.

## Desen Nasıl Yeniden Çizilir

| Adım | Eylem                                                                                                    | Sonuç                                                                           |
|------|----------------------------------------------------------------------------------------------------|---------------------------------------------------------------------------------|
| >1   | Deseni Yeniden Çiz simge-<br>sini seçin. Değişik bir biçim-<br>de, Görünüm açılır menü-<br>sünden Deseni Yeniden Çiz<br>öğesini seçin. | <b>Yeniden Çiz iletişim kutusu</b><br>açılacaktır.                              |
| >2   | Yeniden çizmek için <b>Yeşil</b><br><b>Üçgen</b> 'e tıklayın.                                                                          | Desen ekranda <b>tam olara</b> k<br>işleneceği şekliyle görüntüle-<br>necektir. |
| >3   | Yeniden çizim işlemini son-<br>landırmak için klavyenizdeki<br><b>Çıkış</b> tuşuna tıklayın.                                           | Yeniden çizim kutusu kaybo-<br>lacaktır.                                        |

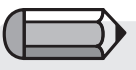

Deseni yeniden çiz fonksiyonunun kullanılabilmesi için bir nakış desenini ekranda bulunması gerekmektedir.

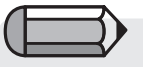

Yeniden çizim işlemini yavaşlatmak veya hızlandırmak için kutunun sağ tarafında bulunan sürgülü çubuğu hareket ettirin.

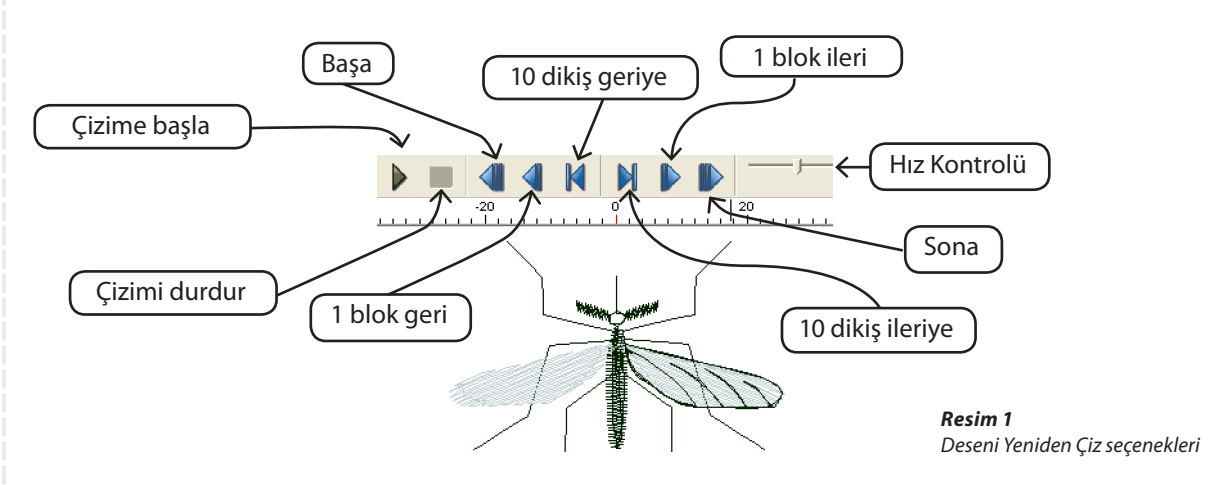

# Yakınlaştırma

Yakınlaştırma resmin veya nakış deseninin farklı görünüm gereksinimleri açısından yeniden boyutlandırılması için kullanılan yararlı bir özelliktir. Yakınlaştırma özelliklerini rahat bir şekilde kullanabilmek gözü en az biçimde yoracak bir görüntü oluşturabilmek açısından oldukça önemlidir. **Yakınlaş** (bir alanı büyütmek için), **Uzaklaş** (bir alandan uzaklaşmak için), **Tüm Ekranı büyüt** (daha geniş açılı bir görüntü almak amacıyla ekranı ayarlamak için), **Yakınlaştırma 1:1** (desen ve/veya resmin gerçek görüntüsü için) ve **Yakınlaştırma** % (bir Yakınlaştırma % seçmek için).özelliklerini kullanmak mümkündür.

#### Yakınlaş

Bir desen düzenlenirken, resme **yakınlaşmak** noktaların doğru bir biçimde yerleştirilebilmesi açısından zorunludur. Görüntüyü çalıştığınız alana yakınlaştırma alışkanlığını edinmeye çalışın.

| Adım | Eylem                                                                                                    | Sonuç                                                                          |
|------|----------------------------------------------------------------------------------------------------|--------------------------------------------------------------------------------|
| >1   | Yakınlaştırma simgesini se-<br>çin. Değişik bir biçimde,<br>Görünüm açılır menüsün-<br>den Yakınlaştırma/Ya-<br>kınlaş öğesini seçin. | İmleç Yakınlaştırma simgesi<br>haline dönecektir.                              |
| >2   | Tıklayın, sürükleyin ve <b>Ya-<br/>kınlaştırma penceresini</b><br>büyütülecek alanı içine ala-<br>cak duruma geldiğinde bı-<br>rakın. | Desen ve/veya resim Yakın-<br>laştırma penceresi içerisinde<br>büyütülecektir. |

## Uzaklaş

Desenin daha büyük bir bölümünü görmek istiyorsanız, Uzaklaş size bu konuda yardımcı olacaktır.

| Adım | Eylem                            | Sonuç                        |
|------|----------------------------------|------------------------------|
| >1   | Yakınlaştırma simgesini se-      | Yakınlaştırma yüzdesi Uzak-  |
|      | çin. <b>Değişik bir biçimde,</b> | laş öğesine her tıklayışta ½ |
|      | Görünüm açılır menüsün-          | ölçek küçülecektir.          |
|      | den Yakınlaştırma/Uzaklaş        |                              |
|      | öğesini seçin.                   |                              |

# Tam Ekran Görüntüsü

**Tam Ekran Görüntüsü** özelliği, ekranın görüntü alanını işgal eden bazı araç çubuklarını saklayarak nakış deseninin daha fazla bir kısmını görmenizi sağlar.

| Adım | Eylem                      | Sonuç                      |
|------|----------------------------|----------------------------|
| >1   | Tam Ekran simgesini seçin. | Araç çubuğu kaybolacaktır. |
|      | Değişik bir biçimde, Gö-   |                            |
|      | Vakınlaştırma /Tam Ek-     |                            |
|      | ran öğesini seçin.         |                            |
| >2   | Kapatmak için Tam Ekran    | Ekran normal ekran haline  |
|      | simgesini seçin.           | dönecektir.                |

# 1:1 Yakınlaştırma

1:1 Yakınlaştırma deseni gerçek boyutunda size sunar. Uygun sütun genişliklerini, dikiş tiplerini ve desenin genel dinamiklerini istenilen dikiş boyutunda görmek amacıyla zaman zaman bu yakınlaştırma özelliğini kullanmak önemlidir.

| Adım | Eylem                               | Sonuç                      |
|------|-------------------------------------|----------------------------|
| >1   | 1:1 Yakınlaştırma simgesi-          | Yakınlaştırma yüzdesi %100 |
|      | ni seçin. <b>Değişik bir biçim-</b> | olacaktır – gerçek boyut.  |
|      | de, Görünüm açılır menü-            |                            |
|      | sünden 1:1 Yakınlaştırma            |                            |
|      | öğesini seçin.                      |                            |

#### Ekran boyutuna uydur

Ekran boyutuna uydur özelliği deseni tam ekran boyutunda sunar.

| Adım | Eylem                            | Sonuç                       |
|------|----------------------------------|-----------------------------|
| >1   | Ekrana Uydur simgesini se-       | Desen ekrana uydurulacaktır |
|      | çin. <b>Değişik bir biçimde,</b> | (doldurulacaktır).          |
|      | Görünüm açılır menüsün-          |                             |
|      | den Yakınlaştırma/Ekra-          |                             |
|      | na Uydur öğesini seçin.          |                             |

### Set % (Yakınlaştırma yüzdesi ayarı)

%25, %50, %75, %100, %200 ve %300 ölçeklik yakınlaştırma dereceleri kesin bir görüntü boyutu sunar. Daha küçük görünümler bazen ekrandan daha büyük bir deseni görebilmenize izin verir. %300 gibi daha büyük görünümler, sayısallaştırma işlemi sırasında **sürekli** bir Yakınlaştırma % kullanmanıza izin verir. Bu durum, noktaları yerleştirme ve bu gibi konularda bir "hissin" korunmasına yardımcı olur.

| Adım | Eylem                       | Sonuç                        |
|------|-----------------------------|------------------------------|
| >1   | Dosya açılır menüsünden     | Yakınlaştırma penceresi açı- |
|      | cin                         |                              |
|      | çın.                        |                              |
| >2   | %300 ölçeğini seçin. Diğer  | Yakınlaştırma yüzdesi %300   |
|      | bir durumda, aşağıyı göste- | olacaktır.                   |
|      | ren üçgeni kullanarak 300%  |                              |
|      | kutusunu tiklayın.          |                              |

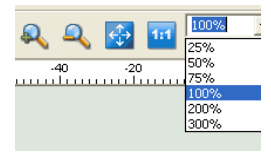

**Resim 1** Set % (Yakınlaştırma yüzdesi ayarı)

# **Dikiş Noktaları**

# Dikiş Noktaları

Ac

Dikiş noktaları, bir nakış desen üzerindeki **iğne giriş** görüntüsünün açılıp/kapanması için kullanılan bir fonksiyondur. **Kilitlenmeleri kontrol** gibi bazı durumlarda, dikiş noktalarını görmek yarar sağlayabilir.

## Dikiş Noktaları Nasıl Kullanılır

| dım | Eylem                      | Sonuç                       |
|-----|----------------------------|-----------------------------|
| >1  | Görünüm açılır menüsün-    | Desen her dikişte "noktala" |
|     | den Dikiş Noktalarını Gös- | ile gösterilecektir.        |
|     | ter/Gizle öğesini seçin.   |                             |

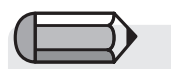

Dikiş Noktalarının kullanılabilmesi için bir nakış deseninin ekranda bulunması gerekmektedir.

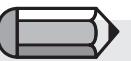

Dikiş Noktalarını görmek için, "Gerçekçi Görünüm" devreden çıkartılmalıdır.

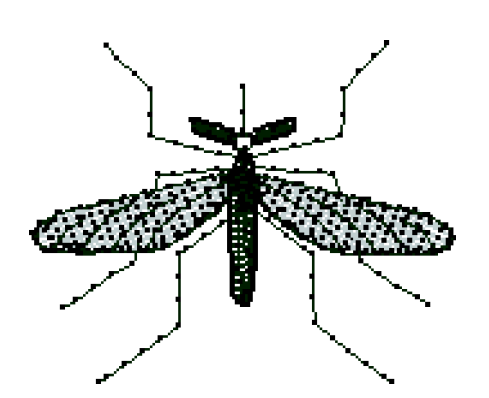

**Resim 1** Dikiş Noktaları gösterimde

61

# Kasnak

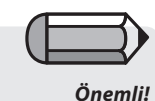

FUTURA yazılımının çalışması için, FUTURA makinesinin daima acık olmasını, nakış için ayarlanmasını ve bilgisayara bağlı olması gerektiğini unutmayın.

Desenin ekranda görülen görsel kas-

naktan büyük olması veya desenin

kasnak dışına taşıyor olması duru-

munda yazılım size bir uyarı mesajı

**Kasnak** nakış deseninizin ekranda bulunan ve FUTURA nakış makinesi için özel olarak tasarlanmış gerçek kasnakların boyutlarına sahip bir **"Kasnak"** içinde görülmesi fırsatını sağlayan bir özelliktir. FUTURA makinesi varsayılan biçimde iki farklı ölçüde kasnak ile birlikte gelmektedir, küçüğü 100x100 mm ve geniş olanı 160x260 mm.

"Çoklu Kasnak" modunda, aslında büyük bir kasnağın çoklu desenleriyle çalışmaya benzer bir seçenek de bulunur.

Daha fazla bilgi için "İç Çoklu Kasnak" kısmındaki talimatlara bakın.

FUTURA yazılımı çalıştırılırken, makineye takılı olan kasnağı otomatik olarak tanır ve ekranda görüntüler.

Ekranda görüntülenen kasnağı kolayca seçebilirsiniz.

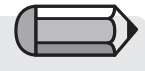

görüntüleyecektir.

Önemli!

#### Kasnağın Değiştirilmesi

Nakış deseninizi **uygun ebat içerisinde** görmek için Kasnak özelliğini kullanın, bu FUTURA makinesi ile birlikte verilen kasnakları temel alan, bir desen için mümkün olan en küçük ebattır.

FUTURA yazılımı makine tarafında takılı olan kasnağı otomatik olarak görüntüler, bununla birlikte **kasnak** değiştirmek istemeniz durumunda yalnızca aşağıda listelenen adımları izlemeniz gerekmektedir.

| Adım | Eylem                      | Sonuç                         |
|------|----------------------------|-------------------------------|
| >1   | Araçlar açılır menüsünden  | Kasnak iletişim kutusu açıla- |
|      | Kasnak Seç öğesini seçin.  | caktır.                       |
| >2   | FUTURA makinesi için Küçük |                               |
|      | veya Büyük Kasnak seçimi-  |                               |
|      | ni yapın.                  |                               |
| >3   | <b>Tamam</b> 'a tıklayın.  |                               |

# Kasnak Görünümü

Artık seçtiğiniz kasnağın görüntüsünü açıp kapatabilirsiniz.

| Adım | Eylem                     | Sonuç                        |
|------|---------------------------|------------------------------|
| >1   | Görünüm açılır menüsünden | (Daha önceden) seçilmiş olan |
|      | Kasnağı Göster/Gizle Seç  | kasnak ekranda açılacaktır.  |
|      | öğesini seçin.            |                              |

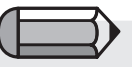

Kalın kasnak çizgisi kasnağın gerçek ebadını gösterirken, kesik çizgi gerçek nakış alanını göstermektedir.

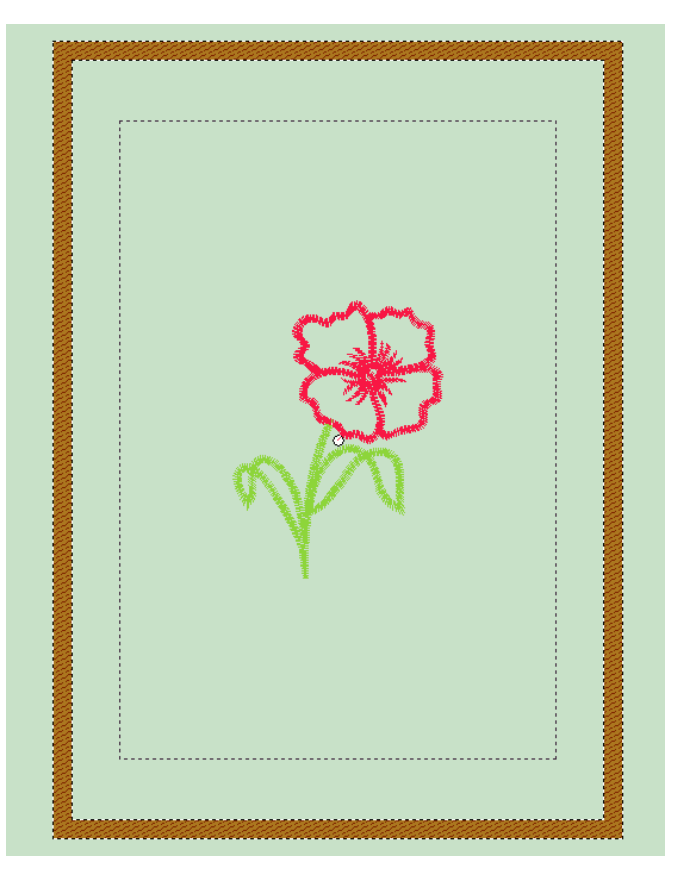

# Izgara

## Izgara

Izgara hem sayısallaştırma hem de düzenleme için kullanışlı bir araçtır. Izgara, **harfler ve yapıştırılan nesneler** gibi elemanların yerleştirilmesine yardımcı olması amacıyla **istendiği zaman** açılabilir. **Izgara** aynı zamanda gereksinimlerinize göre boyutlandırılabilir.

# Izgara Nasıl Açılır

| Adım | Eylem                            | Sonuç                        |
|------|----------------------------------|------------------------------|
| >1   | Görünüm açılır menüsün-          | Ekranda bir Izgara görüntüsü |
|      | den <b>Izgarayı Göster/Gizle</b> | belirecektir.                |
|      | öğesini seçin.                   |                              |

## Izgara Boyutu Nasıl Belirlenir

| Adım | Eylem                          | Sonuç                                               |
|------|--------------------------------|-----------------------------------------------------|
| >1   | Araçlar açılır menüsünden      | lzgara Özellikleri iletişim ku-<br>tusu acılacaktır |
|      | öğesini seçin.                 |                                                     |
| >2   | "Izgara Özellikleri X" kutusu- |                                                     |
|      | >3 <b>Tamam</b> 'a tiklayın.   |                                                     |
| >3   | Click <b>OK</b> .              | Ekranda 5mm'lik bir ızgara                          |
|      |                                | goruntulenecektir.                                  |

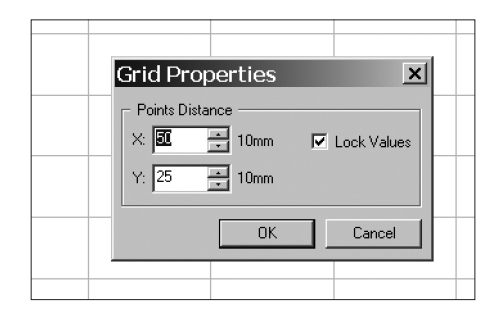

**İpucu!** Izgaranın tek bir boyutunu değiştirmek için **"Değerleri Kilitle**" kutusunun işaretini kaldırın.

> **Resim 1** Izgara Özellikleri kutusu

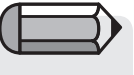

Izgara varsayıldığı biçimde 10 mm'lik kareler halinde ayarlanmıştır. Ölçü birimi **Sistem Parametreleri'**nde belirlenen ölçüye uygundur.

# **Ekran Renkleri**

## Ekran Renkleri

"Ekran Renkleri", **ekranın renginin değiştirilmesi** için kullanılan bir fonksiyondur. Parlak renkler yerine gri, siyah veya beyaz gibi doğal renklerin kullanılması gözleri daha az yoracaktır.

## Ekran Rengi Nasıl Değiştirilir

| Adım | Eylem                                                                                                    | Sonuç                                   |
|------|----------------------------------------------------------------------------------------------------|-----------------------------------------|
| >1   | Görünüm açılır menüsünden<br><b>Ekran Rengi</b> öğesini seçin.                                                                                              | Geniş bir renk paleti açılacak-<br>tır. |
| >2   | İletişim kutusunun sol tara-<br>fındaki <b>renk bloklarından</b><br>bir seçim yapın. Diğer bir bi-<br>çimde, sağ taraftaki gökku-<br>şağı alanına tıklayın. |                                         |
| >3   | Daha açık veya daha koyu<br>bir değere ayarlamak için<br><b>Değer çubuğundan</b> seçim<br>yapın.                                                            |                                         |
| >4   | Tamam'a tıklayın.                                                                                                    | Ekran rengi yeni renkte ola-<br>caktır  |

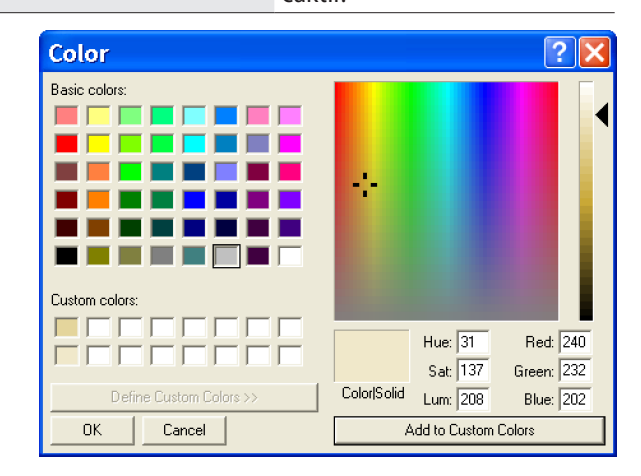

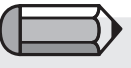

Temel renklerde olmayan bir renk oluşturduysanız, daha sonra kullanmak için "İsteğe Bağlı Renklere Ekle" öğesine tıklayın.

**Resim 1** Ekran renkleri paleti
### Desen Kütüphanesi

#### Desen Kütüphanesi

FUTURA Desen Kütüphanesinde bulunan 125 ücretsiz nakış deseni ile birlikte gelmektedir!

Harika nakışlar yaratmak için bu desenlerden herhangi birini kullanabilirsiniz!

Desen Kütüphanesinde yer alan tüm desenler, her zaman mükemmel kaliteyi verecek biçimde tamamen büyütülüp küçültülebilir.

#### Desen Kütüphanesi Nasıl Kullanılır

| Adım | Eylem                                                                                                    | Sonuç                                                           |
|------|----------------------------------------------------------------------------------------------------|-----------------------------------------------------------------|
| >1   | Yarat açılır menüsünden <b>De-<br/>sen Kütüphanesi</b> öğesi-<br>ni seçin.                                                          | Desenlerin yer aldığı Desen<br>Kütüphanesi açılacaktır.         |
| >2   | Sol sütundaki listeden bir<br><b>kategori</b> seçin.                                                                                | Sağ taraftaki kutuda bir de-<br>sen grubu görüntülenecektir.    |
| >3   | Sağ taraftaki listedeki bir de-<br>seni belirgin hale getirin.                                                                      |                                                                 |
| >4   | Tamam'ı seçin.                                                                                                    | Desen ekranda <b>"hayalet bir</b><br><b>çerçeve"</b> açacaktır. |
| >5   | Sağ tuşa tıklayın ve <b>Uygu-</b><br><b>la</b> öğesini seçin. Diğer bir bi-<br>çimde, desenin dışında baş-<br>ka bir yere tıklayın. | Desen dikiş ile doldurula-<br>caktır.                           |

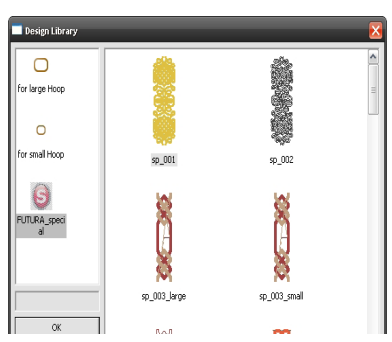

Arzu ettiğiniz iplik renklerini seçiminize göre ayarlayabilirsiniz. "Deseni Yeniden Çiz" öğesi renk sıralamasını görmenize yardımcı olacaktır.

Desen Kütüphanesindeki desenler üç kategoriye ayrılır; "küçük" FUTURA kasnağına sığan küçük desenler, "büyük"

FUTURA kasnağına sığan büyük desenler ve FUTURA özel kategorisinde bulu-

nan çok büyük desenler.

İpucu! 🤇 "Hayalet çerçeve" içerisindeyken desenle çalışın.

Resim 1 Desen Kütüphanesi penceresi

> **FUTURA yazılımının kullanılması:** Geri Al/Yeniden Uygula

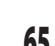

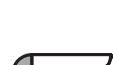

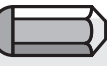

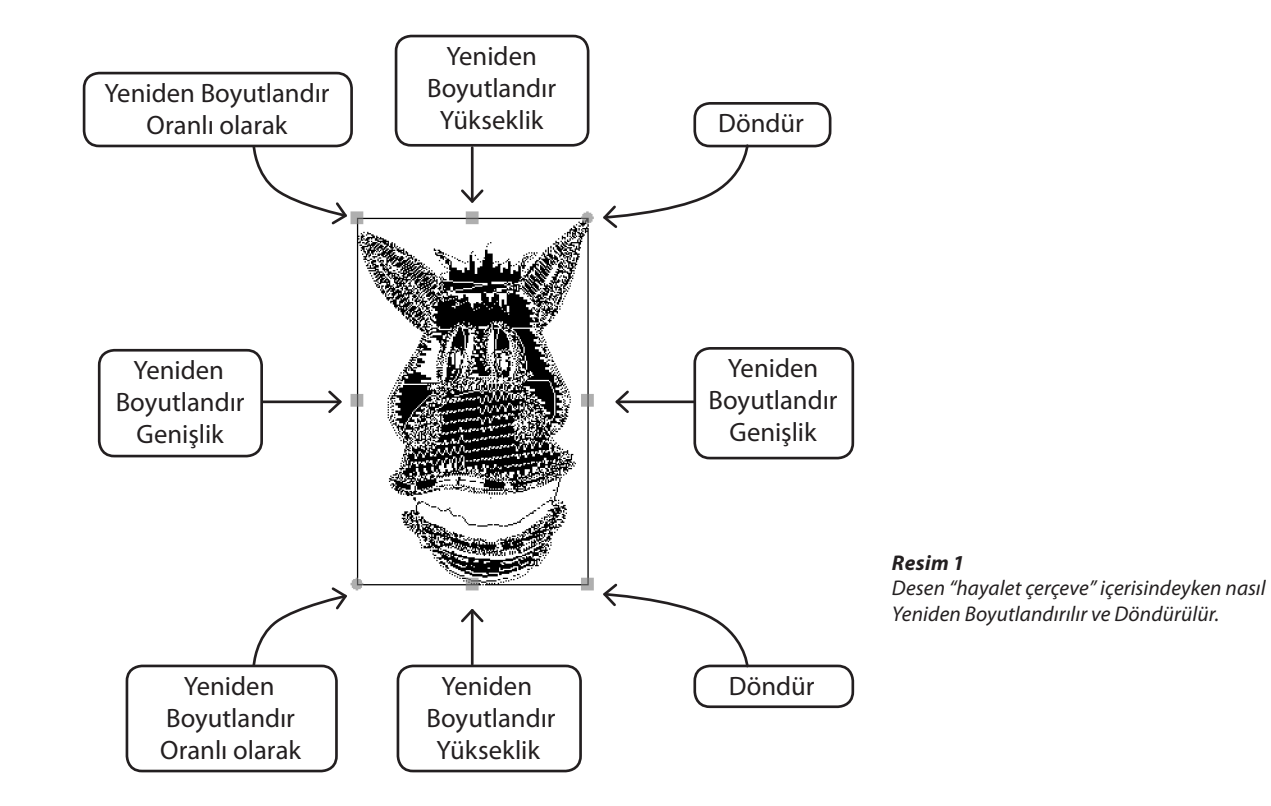

FUTURA'nın Boyut Değiştir özelliği, boyut değiştirme, döndürme ve/veya bir desenin **işlenmesi** konusunda yarar sağlamaktadır. Genişletilmiş bir ("hazır") desen (örn., .dst, .pes, .xxx vb.) veya desen bloğu (örn. .che, .psw) olsun, bir nakış deseninin boyutunu değiştirmek mümkündür.

#### Nasıl Boyut Değiştirilir

Change Size

125

125

1/10mm 💌

Q

Activate stitch processor

0K

Х:

Y:

Units:

• ▼ %

8

Cancel

| $(\square$ |  |
|------------|--|
|            |  |

Ölçü birimini, "Birimler" kutusundan inç olarak değiştirebilirsiniz.

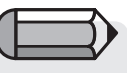

>5 adımı için "Asma kilit" etkin ise iki boyut da (Yükseklik ve Genişlik) değiştirilecektir.

| Eylem                                                                          | Sonuç                                                                                                    |
|--------------------------------------------------------------------------------|----------------------------------------------------------------------------------------------------|
| <b>Dosya/Deseni Aç</b> menü-<br>sünden bir desen seçin.                        |                                                                                                    |
| Tamam öğesini seçin.                                                           | Desen açılacaktır.                                                                                                    |
| <b>Desen</b> açılır menüsünden<br><b>Boyut Değiştir</b> öğesini se-<br>çin.    | Boyut Değiştir iletişim kutusu<br>açılacaktır.                                                                                                    |
| % kutusunu işaretleyin.                                                        | Desen artık % olarak değişti-<br>rilebilir.                                                                                                    |
| İki boyut kutusuna da <b>125</b><br>yazın ve <b>Tamam</b> öğesine<br>tıklayın. | Desen % <b>125</b> oranında büyü-<br>tülecektir, bu orijinalden %25<br>daha büyüktür.                                                                                                    |
|                                                                                | Eylem<br>Dosya/Deseni Aç menü-<br>sünden bir desen seçin.<br>Tamam öğesini seçin.<br>Desen açılır menüsünden<br>Boyut Değiştir öğesini se-<br>çin.<br>% kutusunu işaretleyin.<br>İki boyut kutusuna da 125<br>yazın ve Tamam öğesine<br>tıklayın. |

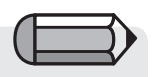

Boyutları tam olarak gereken değerleri girerek de değiştirebilirsiniz.

> Resim 1 Boyut Değiştir iletişim kutusu

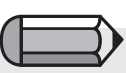

Hücrelerdeki değerler, geniş Kasnağın Yükseklik ve Genişliği ile sınırlandırılmıştır.

#### Bir Deseni Döndürmek

Bir desen Boyut Değiştir iletişim kutusu içerisinde çalışılırken döndürülebilir.

| Adım | Eylem                                        | Sonuç                                     |
|------|----------------------------------------------|-------------------------------------------|
| >1   | <b>Yön</b> kutusunu kontrol edin.            | Desen seçim yönünde dön-<br>dürülecektir. |
| >2   | Döndürme değeri kutusuna<br><b>15</b> yazın. |                                           |
| >3   | Tamam öğesini seçin.                         | Desen 15° döndürülecektir.                |

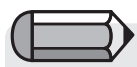

| Change Siz | e I                              | X |
|------------|----------------------------------|---|
| X: [1      |                                  |   |
| Units: 1   | /10mm 🔽                          | X |
| 1          | <u>ก (</u>                       |   |
| C          | ate stitch processor<br>K Cancel |   |

FUTURA yazılımı içinde bir desen oluşturulduğunda ve desenin boyutu büyütüldüğünde veya küçültüldüğünde, dikişlerin adım sıklığı otomatik olarak korunacaktır. Ancak, bir dış desen FUTURA yazılımına aktarıldığında ve desenin boyutu değiştirildiğinde, yalnızca Change Size (Boyut Değiştir) diyalog kutusunda "Activate stitch processor" (Dikiş işlemciyi etkinleştir) öğesi seçilirse dikişin adım sıklığı korunacaktır. Ancak, bunun da bir sınırlaması vardır; yalnızca boyut %51'ın altına ve %199'ün üstüne değiştirilmediğinde yeniden dikişler hesaplanacaktır.

**Resim 1** Boyut Değiştir iletişim kutusu

### Renge göre yeniden düzenle

Bu özellik, sadece bir çoklu kasnak deseninin değil, herhangi bir desenin renklerini yeniden düzenleyecektir. Sık iplik değişikliklerini önlemek için renkler birleştirilir.

### **Deseni Ortala**

#### Deseni Ortala

Bir desenin genel olarak kullanılan "Başlangıç Noktası" **Merkez**'dir. Bu desenin tamamının, harfler de dahil olmak üzere uygulanır olduğu durumlarda, mükemmel bir matematiksel merkezde başlayıp bitmesi anlamına gelmektedir. Hazır bir desenin **merkezi** bir başlangıç noktası olduğu görülse bile, tüm desenlerin merkezini **yeniden belirlemeyi** alışkanlık haline getirmek akıllıca bir harekettir.

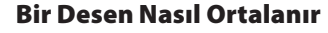

| Adım | Eylem                            | Sonuç                        |
|------|----------------------------------|------------------------------|
| >1   | Desen açılır menüsü içeri-       | Desen artık mükemmel bir     |
|      | sinden <b>Deseni Ortala</b> öğe- | Merkezi Başlangıç Noktası'na |
|      | sini seçin.                      | sahip olacaktır.             |
|      |                                  |                              |

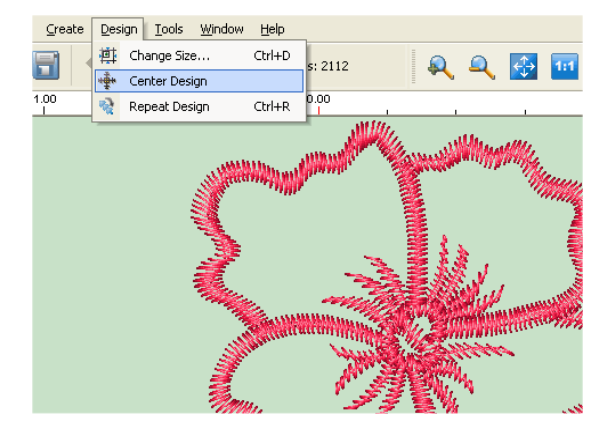

**Resim 1** Desen açılır menüsü içerisinden Deseni Ortala öğesini seçme

Deseni Ortala fonksiyonunun kullanılabilmesi için bir nakış desenini ekranda bu-

lunması gerekmektedir.

### **Desen Tekrarlama**

'Tekrar' diyalog kutusunu, bir desenin katlarını oluşturmaya yönelik, örneğin kenar çizgileri, nakışlar ve benzeri için kullanın.

Tüm deseni yatay ve/veya dikey olarak tekrarla.

Tekrarlar arasındaki uzaklığı ayarlama ve ayrıca yatay ve dikey konumda yansıtma seçeneği bulunur.

Tüm bu seçenekler, oluşturulacak blokların görsel sunumuyla desteklenir.

'Renk sırası' seçeneği, desen akarken tekrar edilecek renk bloklarının sıralı şekilde mi yoksa, kontrol edildiyse, tek bir seferde renkleri otomatik olarak yeniden sıralayacak şekilde mi dikileceğini belirler.

### **Dikiş Renkleri**

#### Dikiş Renkleri

"İplik renklerinin" (bir desende kullanılacak renkleri temsil eden ekran renkleri) desene uygun olması veya konuyla ilgili gerçekçi renklerin kullanımıyla sayısallaştırma işlemi daha hoşa giden bir deneyim olacaktır. Hazır desenleri kaydederken bile, **Dikiş Renklerinin değiştirilmesi,** desen ile birlikte kaydedileceklerinden, oldukça yaralıdır.

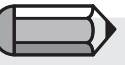

Bir dikiş dosyasını Dikiş Rengini değiştirmek için, dikiş dosyasını FUTURA ekranında açmanız gerekmektedir.

#### Dikiş Renklerini Değiştir

| Adım | Eylem                                                          | Sonuç                                                        |
|------|----------------------------------------------------------------|--------------------------------------------------------------|
| >1   | Dosya açılır menüsünden<br><b>Deseni Ac</b> öğesini secin.     | Desen ekranda açılacaktır.                                   |
| >2   | Araçlar açılır menüsünden<br><b>Dikiş Renkleri</b> öğesini se- | Taşınabilir Dikiş Renkleri ileti-<br>şim kutusu açılacaktır. |
|      | çin.                                                           |                                                              |

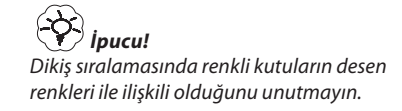

| >3 | Aktif Palet Kutusundan bir<br>iplik paleti seçin.                                                |                                                                    |
|----|--------------------------------------------------------------------------------------------------|--------------------------------------------------------------------|
| >4 | <b>Liste Renkleri</b> öğesini se-<br>çin.                                                        | Seçilen iplik paletinin taşına-<br>bilir renk tablosu açılacaktır. |
| >5 | Değiştirmek istediğiniz her-<br>hangi bir renge tıklayın.                                        |                                                                    |
| >6 | Değişik bir biçimde, RGB<br>renk alanından herhangi bir<br>renge tıklayarak seçebilir-<br>siniz. |                                                                    |
| >7 | Geri kalan tüm renkler yeri-<br>ne göz alıcı renkler seçerek<br><b>6. adımı</b> tekrar edin.     |                                                                    |
| >8 | Renk Tablosunu kapatmak<br>için X'e tıklayın.                                                    |                                                                    |

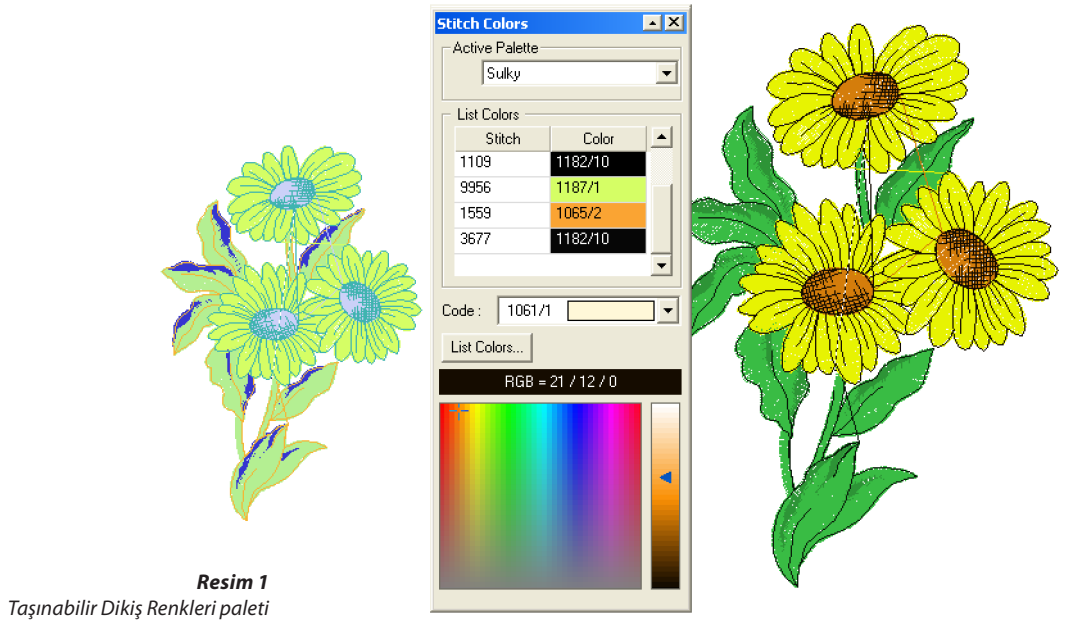

SINGER | Futura...

## Cetvel

#### Cetvel

"Cetvel" ekranda bulunan <u>herhangi</u>iki nokta arasını, istediğiniz zaman ölçmek için kullanılan bir fonksiyondur. Bazı durumlarda, Harf sütunlarının genişliğini ölçerken, Cetvel kullanımı oldukça yararlıdır.

#### **Cetvel Nasıl Kullanılır**

| Adım | Eylem                                                                                                    | Sonuç                                                      |
|------|----------------------------------------------------------------------------------------------------|------------------------------------------------------------|
| >1   | Cetvel simgesini seçin. Deği-<br>şik bir biçimde, <b>Araçlar</b> açı-<br>lır menüsünden Cetvel öğe-<br>sini seçin. | İmleç <b>Cetvel</b> haline döne-<br>cektir.                |
| >2   | Ölçülecek nesne üzerinde <b>1.</b><br><b>noktayı</b> seçin.                                                        |                                                            |
| >3   | Ölçülecek <b>2. noktaya</b> doğru-<br>dan sürükleyin ve bırakın.                                                   | Mesafe bilgi çubuğunun sağ<br>alt kısmına kaydedilecektir. |

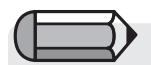

Cetvelle birşey ölçülürken bir nakış deseni veya resim ekranda bulunmalıdır.

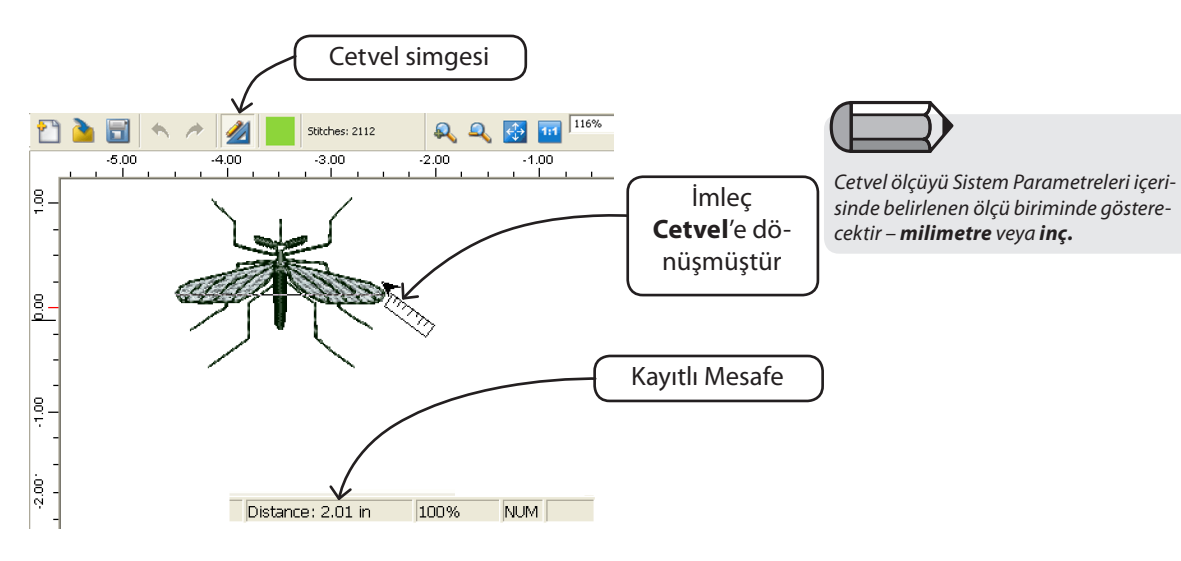

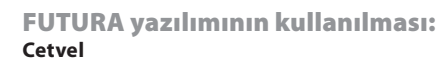

### Renk Bloğu Listesi

Renk Bloğu Listesi, desenin tüm renklerini makineye gönderilme ve işlenme sırasıyla göstermektedir.

Desenin renk bölümlerinin genel bir görünümünü makineye gönderilme sırasıyla size veren kullanışlı bir fonksiyondur.

Bloğun rengine (koyu veya açık) bağlı olarak, bloğun daha iyi bir kontrasta ve izlenebilirliğe sahip olması için simgelerin zemini siyah veya beyaz renkte çizilecektir. Her renk bloğunun üzerinde bulunan küçük işaretler o renk bloğunun başlangıç ve bitiş noktalarını gösterir, bu renk bloğunun ilk dikişinin başladığı yerin (halka) ve son dikiş yerinin (üstü çizili halka) konumudur.

Bunlara ek olarak, renk bloğu listesi, kolayca bir veya birden fazla renk bloğunu seçip tıklayarak ve istenilen konuma sürükleyerek, bir desenin renk bloğunu yeniden sıralamaya izin verir.

Alternatif olarak, nesne listesine taşınacak belirli renk bloklarını seçebilirsiniz ve farenin sağ menüsünden 'Yeniden Sırala' seçeneğini seçip başlangıca, sona veya listedeki belirli bir konuma kaydırabilirsiniz.

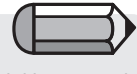

Mouse'u listedeki renk blokları üzerinde gezdirdiğinizde bir araç otomatik olarak görünerek belli bir bloğun iplik rengi kodunu belirtir.

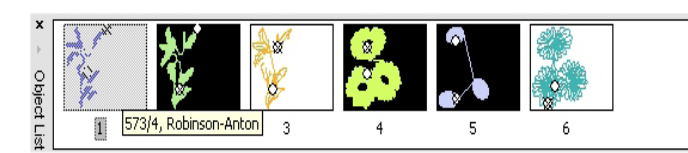

# Seç

Bir deseni FUTURA kasnağının içerisinde taşıma gereksinimi duyacağınız durumlar olacaktır.

Bunu FUTURA yazılımında gerçekleştirmek çok kolaydır, FUTURA size ayrıca belli bir bloğu seçme ve hareket ettirme, rengini değiştirme ve hatta silme becerisi vermektedir.

#### Taşınacak Deseni Seçin

Bir deseni seçmek ve ekran üzerinde başka bir konuma taşımak için, tüm yapmanız gereken fare ile ekranın herhangi bir yerine sağ tuşla tıklamak ve "Taşınacak Deseni Seç" öğesini seçmektir.

Desenin tümü otomatik olarak seçilecek ve ekran üzerinde arzu ettiğiniz yere taşıyabileceksiniz.

Aynı şekilde, arzu edilen başka bir konuma taşımak için yalnızca farenin sağ tuşu ile tıklayın ve "Uygula" öğesini seçin. Desen yeni konumda yeniden oluşturulacaktır.

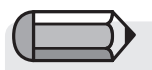

#### Önemli!

Desenin ekranda görülen görsel kasnaktan büyük olması veya desenin kasnak dışına taşıyor olması durumunda yazılım size bir uyarı mesajı görüntüleyecektir.

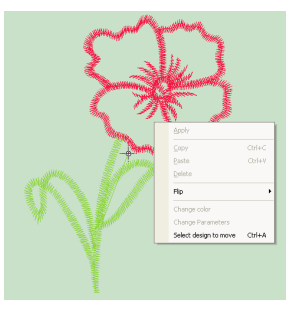

Birden fazla Blok Seçimi için "CTRL" tuşunu basılı tutun.

#### Blokları seçin

FUTURA yazılımı deseni yalnızca kısmi veya bloklar halinde seçme yeteneğini size sunmaktadır.

Yalnızca seçilecek **bloğa** tıklayın. Klavyedeki Ctrl tuşuna basılı tutulması seçime daha fazla blok ekleyebilmenizi sağlayacaktır.

Aynı şekilde, seçimi arzu ettiğiniz başka bir konuma taşımak için yalnızca farenin sağ tuşu ile tıklayın ve "Uygula" öğesini seçin. Bloklar yeni tanımlanan konumda tekrardan oluşturulacaktır.

### **Taşımak için** Seçili bölümleri **Taşıyabilirsiniz.**

| Adım | Eylem                                                                    | Sonuç                                                  |
|------|--------------------------------------------------------------------------|--------------------------------------------------------|
| >1   | <b>Blok</b> öğesini veya yukarı-<br>da tarif edildiği gibi Tümünü        |                                                        |
|      | seç ogesini seçin.                                                       |                                                        |
| >2   | Tıklayın ve <b>Seçimi</b> arzu etti-<br>ğiniz konuma sürükleyerek        | Seçim (geçici olarak) yeni ko-<br>numa ayarlanacaktır. |
|      | bırakın.                                                                 |                                                        |
| >3   | Sağ tuşla tıklayarak açılan<br>menüden <b>Uygula</b> öğesi-<br>ni seçin. | Seçim dikiş ile doldurulacak-<br>tır.                  |

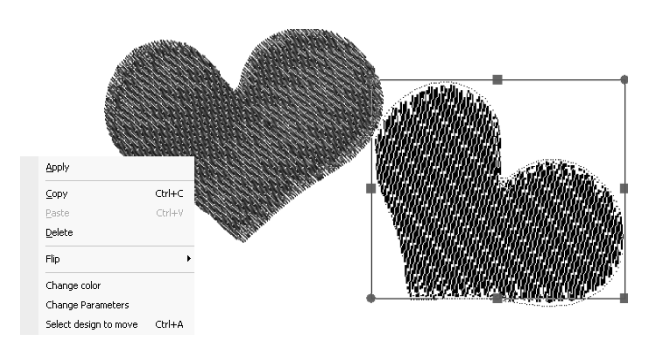

**Resim 1** Tıkla ve Taşımak için Sürükle

#### Yeniden Boyutlandırmak

Seçili bölümleri Yeniden Boyutlandırabilirsiniz.

| Adım | Eylem                                                                                                    | Sonuç                                     |         |
|------|----------------------------------------------------------------------------------------------------|-------------------------------------------|---------|
| >1   | <b>Blok</b> öğesini veya yukarı-<br>da tarif edildiği gibi Tümünü<br>Seç öğesini seçin.                         | Seçim çerçeve içerisine alına-<br>caktır. | (       |
| >2   | Tıklayın ve seçili çerçeve üze-<br>rindeki <b>Kareyi</b> sürükleyerek<br>yeni boyutuna getirin ve bı-<br>rakın. |                                           | iq<br>v |
| >3   | Sağ tuşla tıklayarak açılan<br>menüden <b>Uygula</b> öğesini<br>seçin.                                          | Seçim dikiş ile doldurulacak-<br>tır.     |         |

>2 adımı için İçeri doğru sürükleme boyutu küçültecek ve dışa doğru sürükleme artıracaktır.

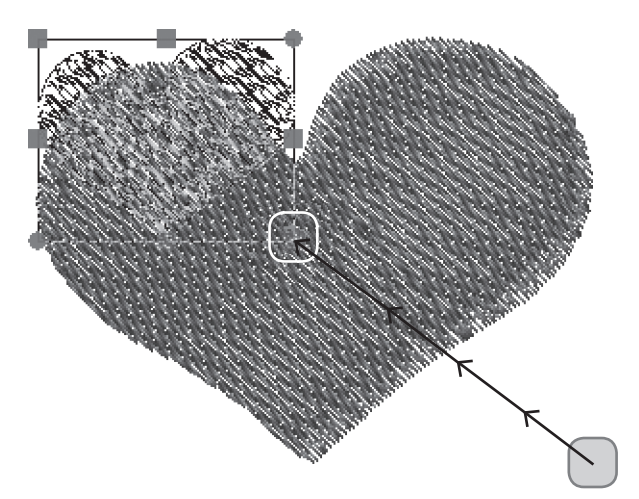

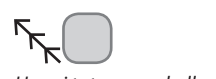

FUTURA yazılımının kullanılması:

Hangi tutamacın kullanılacağını gösterir, Başlangıç ve Bitiş konumları ile Karenin hareketi.

76

Seç

#### **Döndürmek için** Seçili bölümleri **Döndürebilirsiniz.**

| Adım | Eylem                                                                                          | Sonuç                                   |
|------|------------------------------------------------------------------------------------------------|-----------------------------------------|
| >1   | <b>Blok</b> öğesini veya yukarıda<br>tarif edildiği gibi Tümünü Seç<br>öğesini seçin.          |                                         |
| >2   | Üst sağdaki veya sol çerçeve-<br>nin sol altındaki <b>Daireyi</b> tık-<br>layın ve sürükleyin. | Seçim seçili yöne Döndürü-<br>lecektir. |
| >3   | Sağ tuşla tıklayarak açılan<br>menüden <b>Uygula</b> öğesini se-<br>çin.                       | Seçim dikiş ile doldurulacak-<br>tır.   |

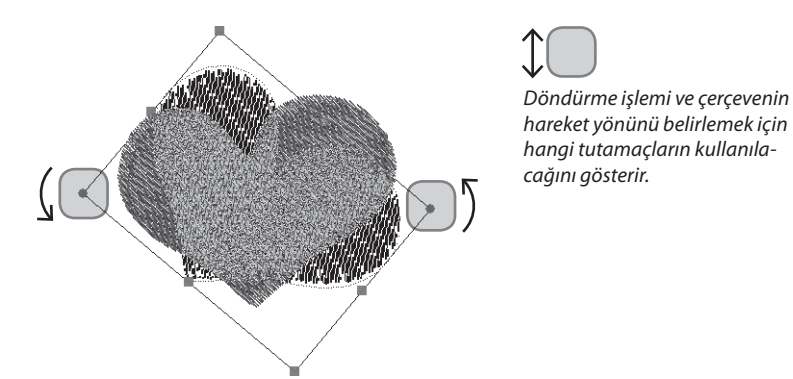

**Resim 1** Dairelerle Döndürme

#### Kopyala/yapıştır seçeneklerini belirleme

Bu işlev seçili bloğu, daha sonra yerine yapıştırabilmek için, bir bellek konumuna kopyalar.

Kopyalamak istediğiniz parça veya alanı seçmeniz yeterlidir. Farenin sağ düğmesine tıklayın ve 'Kopyala' seçeneğini belirleyin.

Kopyalanan herhangi bir parça, farenin sağ düğmesine tıklayarak ve Yapıştır seçeneğini belirleyerek desene geri yapıştırılabilir. Ardından, başlangıçta hala istenilen konuma hareket ettirilebilen bir "gölge" çerçeve biçiminde sunulan bloklar, aktif taslak üzerine yapıştırılır ve aynı zamanda yatay/dikey olarak da çevrilebilir.

#### Cevir seçeneklerini belirleme

Desenin seçilen herhangi bir parçası veya alanı yatay ve dikey olarak çevrilebilir (yansıtılabilir).

Yansıtmak istediğiniz parça veya alanı seçin, farenin sağ düğmesine tıklayıp görüntülenen seçeneklerden yatay ya da dikey olarak çevir seçeneğini seçin.

Farenin sağ düğmesine tekrar tıklayın ve'Uygula' seçeneğini belirleyin.

#### Silmek

Seçili bölümleri Silebilirsiniz.

| Adım | Eylem                             | Sonuç                        |
|------|-----------------------------------|------------------------------|
| >1   | <b>Blok</b> öğesini veya yukarı-  |                              |
|      | da tarif edildiği gibi Tümünü     |                              |
|      | Seç öğesini seçin.                |                              |
| >2   | Klavye üzerinde <b>Sil</b> tuşuna | Seçim ekrandan silinecektir. |
|      | basın.                            |                              |

#### Renk Değiştir

Ayrıca rengi de seçili olan bir Renk Bloğuna değiştirebilirsiniz.

| Adım | Eylem                                                                 | Sonuç                                        |
|------|-----------------------------------------------------------------------|----------------------------------------------|
| >1   | <b>Blok</b> öğesini seçin.                                            |                                              |
| >2   | Fare ile sağ tuşla tıklayın ve<br>"Renk Değiştir" öğesini se-<br>çin. | Renk seçim penceresi görün-<br>tülenecektir. |
| >3   | Blok için herhangi bir renk<br>seçin.                                 | Bloğun rengi değişecektir.                   |

### Harf Yazımı

FUTURA yazılımı içerisinde **Harf Yazımı** özelliğini kullanmak oldukça kolaydır. Bir nakış desenine yazı eklemek veya kişi adlarını işlemek olsun, kısa süre sonunda **"A, B, C"** kadar kolay bir işlem haline gelecektir.

Harf yazma işleminin düzenlenmesi için yerine getirilmesi gereken görevlerin sıralaması önemli olmamasına rağmen, **Adım Adım** izleme "formülü" programın öğrenilmesinde yardımcı olacaktır. Aşağıda gösterilen **Ders, Harf Yazım araç çubuğu**'nu soldan sağa doğru izleyerek temel Yazı yazma işlemini düzenlemektedir.

#### Adım Adım Yazı Yazma

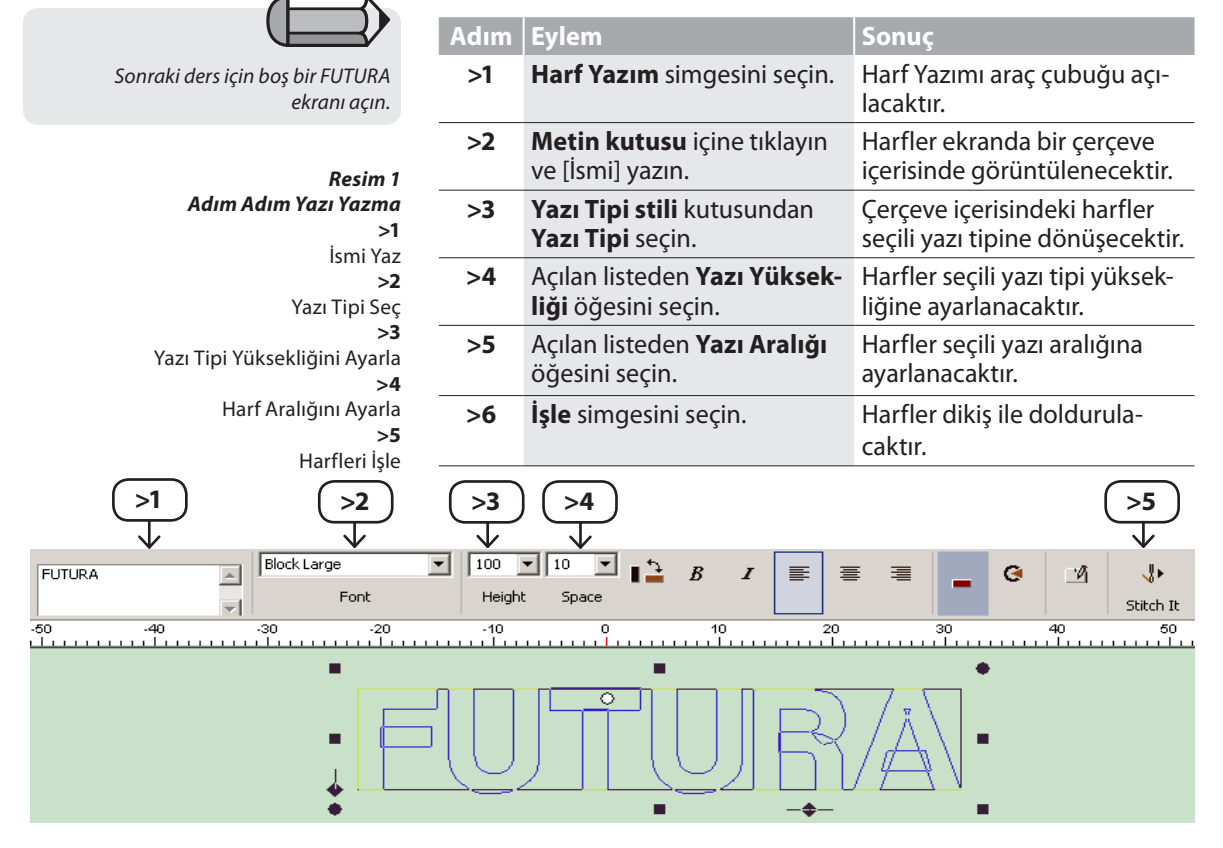

#### **Metin Kutusu**

**Metin Kutusu** bir daktilo gibi çalışmaktadır. Yalnızca adı girin, ikinci bir satır açmak için **Giriş** tuşuna basın (eğer ek satıra gerek duyuyor-sanız. Bir defada birden fazla satırın buraya yazılabilmesine rağmen, bazen ayrı satırlarla çalışmak daha kolaydır.

#### Yazi Tipi

Bu açılır liste yazılımınızda mevcut olan tüm yazı tiplerini içerecektir. **Yazı Tipi Stili** kutusunda **kullanılan** son font görüntülenir halde kalır.

#### Yazı Tipi Yüksekliği

Yazı Tipi Yüksekliği kutusunda, açılan listeden harflerin arzu edilen **yüksekliğini** seçin. Ayrıca **Yazı Tipi** kutusunu da belirgin hale getirerek **Harf Yüksekliğini** girebilirsiniz. Çerçevedeki harfler yeni boyutu gösterir şekilde otomatik olarak ayarlanacaktır.

#### Aralık

Yazı aralığı kutusunda, açılan listeden harfler arasında istenen yüksekliği seçin. Ayrıca **Boşluk** kutusunu da belirgin hale getirerek Harf Aralığını girebilirsiniz. Aşağıda yer alan "İleri Yazı Aralığı" bölümün de bakın.

#### Kalın

Bu ikona, harf çerçevesindeki metni kalın yapmak için tıklayın.

#### İtalik

Harf çerçevesi içerisindeki metni otomatik olarak yatık hale getirmek için bu simgeye tıklayın.

#### Yaslama

80

Nakış harfleriniz bir daktilodaki gibi düzenlenebilirler. **Sola, ortaya** veya **sağa yaslama** seçeneklerinden birini seçin. Bu özellik birden fazla satırla çalışılırken kullanışlıdır.

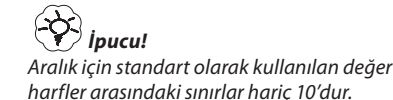

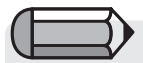

Harflerin daha az veya fazla yatık olması için, dikdörtgen çerçeve hakkındaki bölüme bakın.

#### Çerçeveler

**Çerçeveler** metinle "tasarım" konusunda seçim yapabileceğiniz birkaç stil sunmaktadır. Harfler çerçevenin içinde olmasına rağmen çerçevelerin civarında bulunan daireler ve kareler şekil üzerinde oynamak için kullanılabilir. **Farklı tipte tüm çerçeveler, taşınabilir, yeniden boyutlandırılabilir ve döndürülebilir.** Herhangi bir çerçeveyi taşımak için, yalnızca merkezine tıklayınız ve arzu ettiğiniz konuma sürükleyin.

Çerçevelerin yeniden boyutlandırılması ve döndürülmesi için aşağıdaki ilave bilgilere bakın.

#### Dikdörtgen Çerçeve

**Dikdörtgen Çerçeve** metnin değiştirilmesi ("normal" bir çizgiden düz çizgiye) açısından birçok yeteneğe sahiptir. Çerçeve herhangi bir yerine **tıklanarak** istenilen yere sürüklenerek taşınabilir.

|                                                                                                    | Adım                                       | Eylem                                                                                                    | Sonuç                                                         |
|----------------------------------------------------------------------------------------------------|--------------------------------------------|----------------------------------------------------------------------------------------------------|---------------------------------------------------------------|
|                                                                                                    | Yataylaştırma<br>Harfler                   | Çerçevenin sol kısmın-<br>daki elmas şekline tık-<br>layın ve <b>istenilen eğim</b><br><b>yönünde sürükleyin.</b> | Harfler tabanın çekildiği<br>yönde eğilecektir.               |
| Çerçeveyi Yeniden<br>Boyutlandır adımı<br>için Sol/Sağ/Üst/Alt kısımdaki kareler<br>(orta) kutunun boyutunu bir yöne doğru | Geri Adım                                  | Sağ çerçevenin alt sa-<br>ğındaki <b>elmas</b> şekline<br>tıklayın ve dışa doğru<br>sürükleyin.                   | Harfler çapraz olarak<br>küçülecektir.                        |
| ayarlayacaktır (yükseklik veya genişlik).                                                                                  | Çerçeveyi Ye-<br>niden Boyut-<br>landırmak | Çerçevenin alt sağın-<br>daki veya üst solundaki<br><b>kareye</b> tıklayın ve dışa<br>doğru sürükleyin.           | Harfler orantılı olarak<br>yeniden boyutlandırıla-<br>caktır. |
|                                                                                                    | Döndür                                     | Üst sağ veya sol alt-<br>ta yer alan daire şekline<br>tıklayın.                                                   | Harflerin tabanı yeni<br>belirlenen yöne döne-<br>cektir.     |

#### Daire Çerçeveler

Tüm çerçevelerde bulunan sembollerin **-daire ve kare-** bir amacı bulunmaktadır. En iyi yöntem çerçevelerin her biri ile noktaları tıklayıp sürükleyerek deneyler yapmak ve sunulan değişikliğin görsel olarak temsilini izlemektir.

#### Köprü Çerçeveler

Bu çerçeveler, **geleneksel köprü** de dahil olmak üzere, çok yönlülüğe sahiptir. Harfler daima yatay kalır.

#### Sıfırlama

Bir çerçevenin herhangi bir biçimde değiştirilmesi durumunda, Sıfırla simgesi kullanılarak harfler çerçeve içerisindeki orijinal konumlarına geri döndürülebilirler.

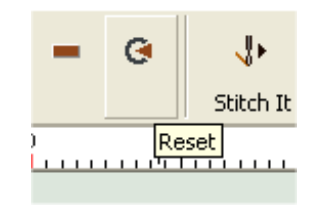

Harfleri İşle Harfleri doldurmak için **İşle** simgesini seçin.

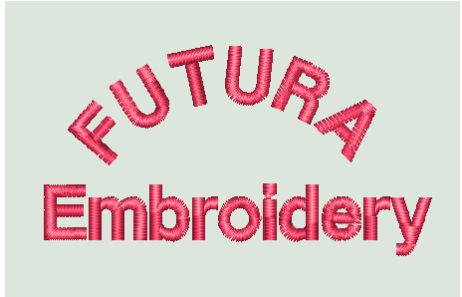

**Resim 1** Bitmiş Harf Yazım İşlemi

#### Harflerin rengini değiştirme

Harflerle çalışırken, işlenecek harflerin renginin son kullanılan renkten daha farklı bir renkte olmasını isteyebilirsiniz. Aktif rengi değiştirmek için yalnızca araç çubuğu üzerindeki renk simgesine tıklayın.

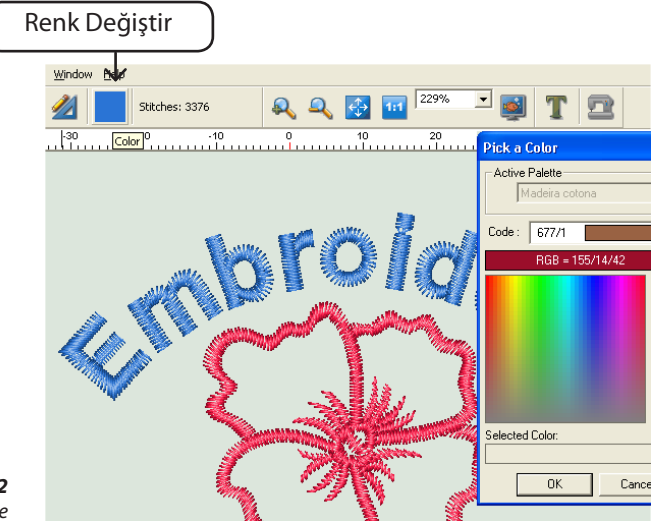

**Resim 2** Harflerin rengini değiştirme

### Sistem Parametreleri

#### **Sistem Parametreleri**

Sistem Parametreleri, FUTURA ortamının (ekran) kişiselleştirilmesi için kullanılan bir fonksiyondur. Hala ölçü birimi olarak inç kullanmak isteyenler için, Sistem Parametreleri bu ayarın yapılacağı yerdir.

Tabii ki, milimetre kullanımı varsayılan ayardır.

#### Sistem Parametreleri Nasıl Kullanılır

| Adım | Eylem                                                                               | Sonuç                                                |
|------|-------------------------------------------------------------------------------------|------------------------------------------------------|
| >1   | Araçlar açılır menüsünden<br><b>Sistem Parametreleri</b> öğe-<br>sini seçin.        | Sistem Parametreleri iletişim<br>kutusu açılacaktır. |
| >2   | Birim Sistemi açılır listesin-<br>den <b>İngiliz sistem</b> i'ni (inç)<br>tıklayın. | Ekran cetveli İnç olarak gö-<br>rüntülenecektir.     |
| >3   | Dil açılır menüsünden <b>Türk-</b><br><b>çe</b> öğesini seçin.                      | Menü dili Türkçe olacaktır.                          |
| >4   | <b>TAMAM</b> düğmesine tıkla-<br>yın.                                               | Değişiklikler uygulanacaktır.                        |

| System Parameters                                                         | X                                                                                                    |
|---------------------------------------------------------------------------|----------------------------------------------------------------------------------------------------|
| Language<br>English (United States)                                       | Unit system<br>Metric System (1/10mm)                                                                             |
| Embroidery<br>Multiple Hoop Direction:                                    | Display order of Multiple Hoop design segments Sort colors automatically Set alignment points for large hoop also |
| Popups<br>Show Welcome Dialog on startup<br>Always show hints to the user | Updates<br>Check for updates: Every month 💌                                                                       |
|                                                                           | OK Cancel                                                                                                    |

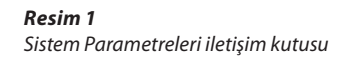

85

#### Diğer Sistem Parametreleri

**Sistem Parametreleri** içerisindeyken "Hoşgeldiniz İletişim Kutusunu Göster" ve "Kullanıcı İpuçları" kutularının **işaretini kaldırmak** mümkündür.

#### Çoklu Kasnak Yönü

Buradan çoklu kasnak deseni parçalarının makineye aktarılacağı sırayı soldan sağa veya yukarıdan aşağı sırasıyla belirleyebilirsiniz.

*'Display order of Multihoop design parts'* seçeneği, çoklu kasnak parçalarının numaralarını her bir çoklu kasnak bölümünün sol üst köşesinde görüntüleyip görüntülemeyeceğini belirlemenizi sağlar.

'*Renkleri otomatik olarak sınıflama*' aynı renkleri birleştirmek için çoklu kasnak bölümlerinin renkleri yeniden düzenlenerek sık sık iplik değiştirmenizi önleyecektir.

*'Hizalama noktalarını normal kasnak için de ayarlamak',* yazılımı, normal bir büyük kasnak tasarımı için bile makinedeki kasnak hizalama noktalarını harekete geçirmek için ayarlayacaktır. Tasarım, çoklu kasnak için olmasa bile hizalama için çok kullanışlıdır.

#### **Draw Applique**

İşaretlendiğinde Aplike kumaşın yerleştirileceği alanda bir renk örneğini gösterir.

#### Hoşgeldin diyalogunu göster

Yazılım kullanıcıya aşağıdakiler gibi temel görevler konusunda kılavuzluk eden bir b"başlangıç" penceresine sahiptir. bir desen açma, yeni **bir densen yaratma, kasnak tanımlama** vb. Bu özellik bu seçeneğin kapatılıp açılmasıyla (iletişim kutusu) veya **Sistem Paramatreleri** içerisinde değiştirilebilir.

#### Kullanıcı alışkanlıklarını göster

Bu seçenek bir desen FUTURA makinesine gönderilirken nakış gerginliğinin daima makine üzerinde "E" olarak ayarlanması gerektiğini bildiren uyarı mesajını devreden çıkartır

#### Güncellemeler

Bu seçenek, 'güncellemeler için kontrol et' ve 'bağlanmadan önce

### Arayüzü sıfırlama

Yazılımda çalışırken, kaydırma yaparken, araç çubuklarını açarken ve kaparken oluşabilecek herhangi bir görünüş sorununu hemen düzeltmek için tüm araç çubuklarını ilk hallerine sıfırlar.

### Yardım

FUTURA yazılım ile çalışırken size **yardımcı** ve **destek** olacak **yerleşik yardım özelliklerine** sahiptir. Bu konular Yardım açılır menüsünde mevcuttur.

#### Yardım Dizini

FUTURA, yazılımın özellikleri ve fonksiyonları hakkında değerli bilgiler sunan çevrimiçi bir Yardım özelliği ile birlikte gelmektedir.

- > Hakkında yardım istediğiniz herhangi bir özelliği seçtikten sonra klavye deki F1 tuşuna basın, program derhal ilgili Yardım konusunu görüntüleyecektir.
- >Genel yardım için Yardım>İçindekiler öğesini seçin. İçindekiler seçeneğine tıklama programın Yardım özelliğini etkinleştirir ve mevcut yardım konularını içeren bir menü penceresi görüntülenecektir.
- > Yardım>Arama öğesini seçin ve özel bir konu adı yazın. Mevcut konular tabloda gösterilecektir.

87

#### "Nasıl Yapılır" Öğreticisi

**"Nasıl Yapılır" Öğreticisi** şaşırtıcı sonuçlar elde etmek için yazılımın doğru bir biçimde nasıl kullanılacağı konusunda size hızlı bir biçimde kılavuzluk edecek ek bir Yardım özelliğidir. Standart Yardım bölümü yazılımın özellik ve fonksiyonlarının ne olduğu konusuna yoğunlaşırken, **"Nasıl Yapılır" Öğreticileri** yazılım ile çalışılırken bazı işlemlerin nasıl yapılacağını gösterme amacını taşımaktadır. Öğretici sayfasından üzerinde çalışmak istediğiniz konuyu seçin ve bir fonksiyonun veya FUTURA yazılımına ait özelliğin nasıl kullanılacağına dair ayrıntılı adım adım talimatları izleyin.

#### "Makine Kurulum" Öğreticisi

Nakış işlemi için FUTURA ile çalışmaya başlamadan önce, öncelikle FUTURA makinesini nakış işlemi için kurmanız gerekmektedir. Bu Öğretici makinenin nakış işlemi için doğru bir biçimde nasıl kurulacağını adım adım göstermektedir.

Yazılım açılırken bu pencerenin açılmamasını istiyorsanız, "Açılışta İpuçlarını Göster" seçeneğinin işaretini kaldırın.

#### Günün İpucu

**Günün İpucu** FUTURA'nın eğlenceli ve kolay kavranabilir özelliğidir. Gününüze iyi bir başlangıç yapmanızı sağlayacak birçok yararlı ipucu bulunmaktadır.

Daha fazla ipucu görmek için "İleri" veya pencereyi kapatmak için "Kapat" öğesine tıklayın.

Günün İpucu FUTURA'nın çok basit bir özelliği olmasına rağmen, daha fazla bilgi için "Günün İpucu Nasıl Kullanılır" konusunu bakın.

#### Klavye Haritası

Klavye Haritası, açılan menülerde bulunan konulara ait klavye kısayolları ve tanımlamaları gösteren kullanışlı bir Yardım tablosudur.

Klavye Haritası FUTURA'nın çok basit bir özelliği olmasına rağmen, daha fazla bilgi için **"Klavye Haritası Nasıl Kullanılır"** konusunu bakın.

#### Yazılım Güncelleme

Kendimizi yazılım programlarını sürekli geliştirmeye adadığımızdan zaman zaman FUTURA yazılımın yeni güncellemeleri olacaktır.

- Yazılımınızı güncellemek için, internete bağlanın ve Help menüsünden "Software Live update" opsiyonunu seçin.
- Yazılım otomatik olarak uyumlu siteye bağlanacaktır; yeni güncelleme olup olmadığını kontrol edin ve eğer varsa, otomatik olarak bilgisayarınıza yüklenecektir. Yükleme işlemi tamamlandıktan sonra, FUTURA'yı kapatmanız gerekecektir.
- Yazılımı kapattıktan hemen sonra, yeni güncellemeyi kurmak için kurulum işlemi başlayacaktır.
- Adım adım işlemleri takip edin.

Şimdi yeni güncel özellikler içeren FUTURA yazılımını yeniden başlatmaya hazırsınız.

#### Makineyi Güncelleme

**FUTURA yazılımının kullanılması:** 

Aynı zamanda, makine yazılımının da güncellemeleri olabilir (makinenin içinde kayıtlı bir yazılım vardır ve bu yazılım bütün işlemleri yönetir). FUTURA makinenin internet bağlantısı aracılığıyla güncelleme yapma kabiliyeti vardır.

İşlem, Yazılım güncellemede olduğu gibi oldukça basittir.

- Makine güncellemek için, internete bağlanın ve Help menüsünden "Machine Live update" opsiyonunu seçin.
- Yazılım otomatik olarak uyumlu siteye bağlanacaktır; yeni güncelleme olup olmadığını kontrol edin, eğer varsa, otomatik olarak bilgisayarınıza yüklenecektir.
- Yükleme işlemi tamamlandıktan sonra, yazılım otomatik olarak kuruluma başlayacaktır.
- Makine yazılımını güncellemek için adım adım işlemleri takip edin.

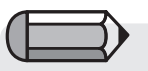

Bu özelliği kullanabilmek için öncelikle bilgisayarınızın Internet'e bağlı olduğundan emin olun.

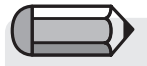

"Makine Güncelleme" işlemi sırasında, makine fişinin takılı, makinenin açık olduğundan ve açık bir bilgisayara bağlı olduğundan emin olun.

Yardım

#### FUTURA destek sitesinden daha fazlasını elde edin

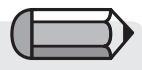

Bu özelliği kullanabilmek için öncelikle bilgisayarınızın Internet'e bağlı olduğundan emin olun. **www.futura-support.com** heyecan verici FUTURA ürünü kullanıcılarına destek sağlamak için hazırlanmış bir çevrimiçi destek sitesidir.

Bunu kendiniz görmek için, FUTURA yazılımı içerisinden **"Yardım"** -> **"Destek sitesine bağlan"** öğesine tıklayın.

#### **FUTURA Hakkında**

"FUTURA Hakkında" fonksiyonu yazılım hakkında temel bilgi veren bir Pencere görüntüler.

### **Benim not etmek**

| <br> |
|------|
| <br> |
| <br> |
|      |
|      |
|      |
| <br> |
| <br> |
|      |
|      |
|      |
|      |
| <br> |
| <br> |
| <br> |
|      |
|      |
|      |
| <br> |
| <br> |

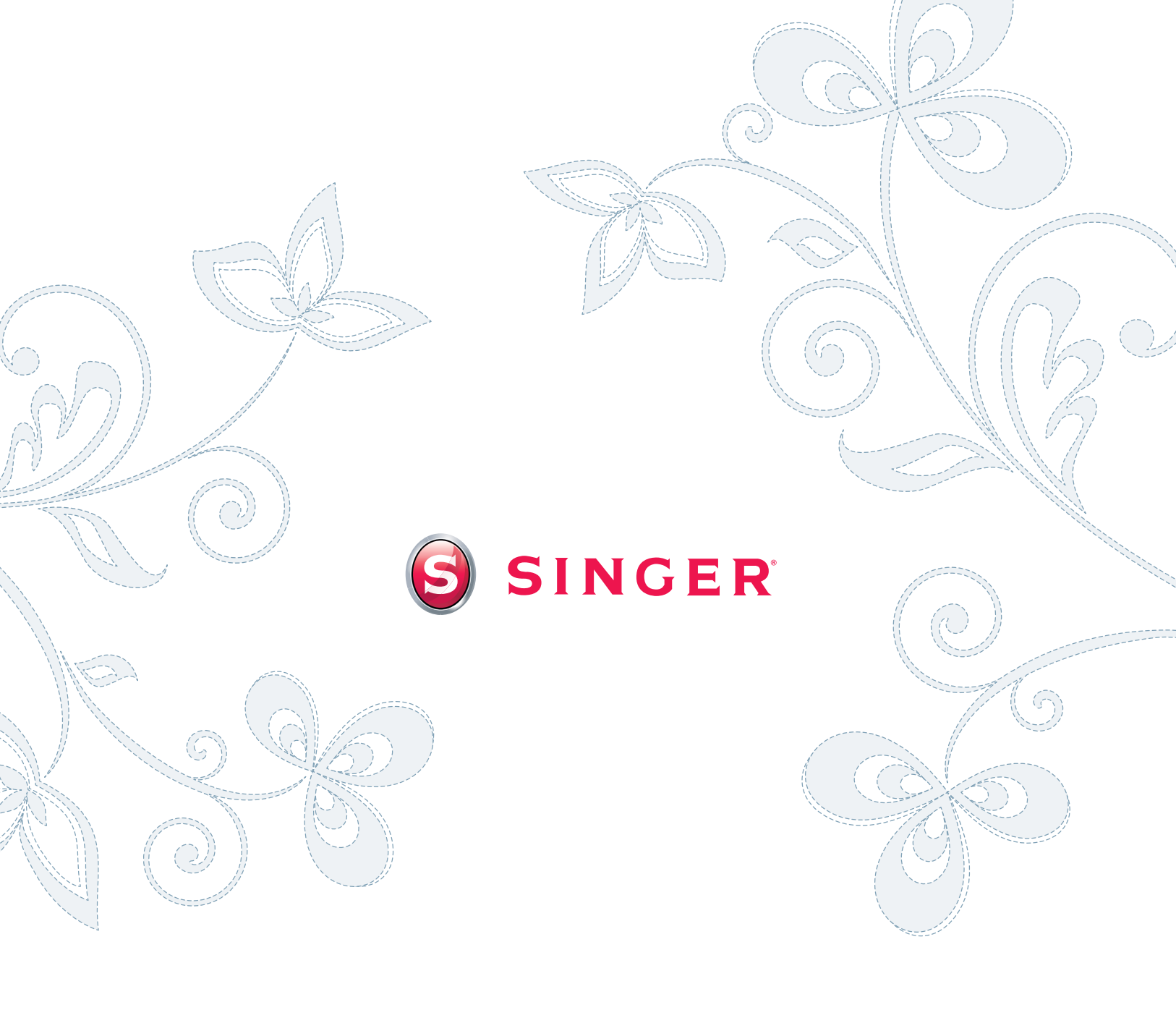